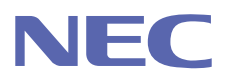

### **UNIVERGE** IX2106 IP-PBX 用ゲートウェイ

# Web 設定マニュアル

ご注意 ご使用の前にこのマニュアルをよくお読みの上、正しくお使いください。 お読みになったあとは、いつでもご覧になれる場所に必ず保管してください。

### はじめに

本装置は、ソフトバンクにより提供のおとく光電話を IP - PBX 直収でご利用する場合の専用ゲートウェイです。

本装置は、パソコンの Web ブラウザによる Web 設定に対応しています。

Web 設定では、ウィザードの流れに従ってパラメータの入力、選択を行うことで、インターネット接続や VPN 接続などの基本的なネットワーク構成をはじめ、フィルタや静的 NAPT の設定が可能です。

本製品は、おとく光電話のサービス利用を前提にソフトバンクにより提供されますが、本装置本体とWeb設定にて登録の各種情報は、全てお客様ご自身にて管理・設定をいただきます。

#### 注意

- (1) 本書の内容の一部または全部を無断で転載することは禁止されています。
- (2) 本書の内容については、将来予告なしに変更することがあります。
- (3)本装置のソフトウェアバージョン、ご使用になっている OS や Web ブラウザによって、本書の 説明と実際に表示される内容が異なることがあります。本書では、参考に Windows 10、 Microsoft Edge ブラウザを利用するための設定方法を記載しています。
- (4) 運用した結果については、いかなる責任も負いかねますので、あらかじめご了承ください。

#### ■商標について

Microsoft および Windows は、米国 Microsoft Corporation の米国および他の国における登録商標または商標です。

Microsoft Edge および Internet Explorer は、米国 Microsoft Corporation の米国および他の国における登録商標または商標です。

### Web 設定でできること

Web 設定では、以下の操作が可能です。

- ●詳細設定
   既に設定済みの内容を変更することや、新しく設定を追加することができます。
   また、設定した内容を確認することができます。
- ●保守管理 ping による経路の疎通確認、また、装置の再起動を行うことができます。

### マニュアルの構成と表記について

#### マニュアルの構成

このマニュアルは、以下の内容で構成されています。

| 章 | タイトル      | 内容                           |
|---|-----------|------------------------------|
| 1 | Web 設定の準備 | Web 設定のトップページにアクセスするために必要な   |
|   |           | ケーブルの接続やパソコンと Web ブラウザの設定などに |
|   |           | ついて説明しています。                  |
| 2 | メニュー      | トップページやログイン/ログアウトの方法などについ    |
|   |           | て説明しています。                    |
| З | 詳細設定      | Web 設定で行うことのできる項目について、機能ごとに説 |
|   |           | 明しています。                      |
| 4 | 保守管理      | pingの実行、装置の再起動について説明しています。   |
| 5 | 困ったときには   | 画面に表示されるメッセージ、接続状態表示と問題対処方   |
|   |           | 法について説明しています。                |

#### マニュアルの表記について

| 記号  | 意味                                                    |
|-----|-------------------------------------------------------|
| 注意  | 間違えるとエラーとなる内容や、設定の制限事項など、注意して頂きたい<br>内容について説明しています。   |
| メモ  | 本装置の内部動作や補足情報など、操作をするうえで知っておくとより理<br>解が深まる内容を説明しています。 |
| [ ] | マウスで選択する項目は[ ]で括って記載しています。                            |
| ΓJ  | 画面に表示されるメッセージや項目は「 」で括って記載しています。                      |

### Web 設定で利用可能な文字について

|    |             |    |                 |    |    |    | <u> </u> | -ド番 | 号  |    |    |    |          |    |    |          |
|----|-------------|----|-----------------|----|----|----|----------|-----|----|----|----|----|----------|----|----|----------|
|    | +0          | +1 | +2              | +3 | +4 | +5 | +6       | +7  | +8 | +9 | +A | +B | +C       | +D | +E | +F       |
| 20 | 白<br>空<br>逆 | !  | <i>"</i><br>(注) | #  | \$ | %  | &        | ,   | (  | )  | *  | +  | ,        | -  |    | /        |
| 30 | 0           | 1  | 2               | 3  | 4  | 5  | 6        | 7   | 8  | 9  | :  | •  | <        | =  | >  | ?<br>(注) |
| 40 | @           | А  | В               | С  | D  | Е  | F        | G   | Н  | I  | J  | К  | L        | Μ  | Ν  | 0        |
| 50 | Ρ           | Q  | R               | S  | Т  | U  | $\vee$   | W   | Х  | Y  | Ζ  | [  | ¥<br>(注) | ]  | ^  | _        |
| 60 | 、           | а  | b               | С  | d  | е  | f        | g   | h  | i  | j  | k  | 1        | m  | n  | 0        |
| 70 | р           | q  | r               | S  | t  | u  | V        | W   | ×  | У  | z  | {  |          | }  | ~  |          |

Web ブラウザでは一部の文字を除き、以下の半角文字の入力が可能です。

#### 注意

- ・ 上の表に存在しない文字(漢字やひらがななどの全角文字や制御文字)は入力できません。 これらの文字を入力したときは、Web ブラウザで入力エラーが表示されます。
- Web ブラウザのウィザード(詳細設定、保守管理)による設定時に、文字入力フォームに空白文字 (スペース)、「「」、「?」、「¥」の文字を入力しないでください。
   Web ブラウザで入力エラーが表示されます。

#### もくじ はじめに ...... i Web 設定でできること...... iii マニュアルの構成と表記について.....iv 1 Web 設定の準備......1-1 1.1.1 ケーブル類を接続する......1-2 1.1.2 本装置の電源を入れる......1-4 1.1.4 パソコンのブラウザを設定する......1-8 1.1.5 Web 設定のトップページを開く......1-11 2.2 ログインする......2-4 2.3 ログアウトする......2-6 2.4 設定の保存......2-7 31 基本設定 3-2 3.1.1 パスワードの設定......3-2 3.2.1 LAN アドレスの設定......3-5 3.3.2 静的 NAPT の設定......3-11 4.1 pingの実行.......4-2

## 1 Web 設定の準備

本章では、Web設定のトップページにアクセスするまでの手順について説明します。

#### 1.1 IX2106

- ▶ ケーブル類を接続する
- > 本装置の電源を入れる
- パソコンのネットワークを設定する
- ▶ パソコンのブラウザを設定する
- ➤ Web 設定のトップページを開く

1. Web 設定の準備

#### 1.1 IX2106

工場出荷の時点で、Web 設定を行うための設定が投入されています。

注意 ご契約のサービスにより Web 設定をご利用いただけない場合があります。

#### 1.1.1 ケーブル類を接続する

- (1) 本装置の LAN 側ポートとパソコンの LAN ポートを接続します。
  - 注意 カテゴリ 5 以上のストレート結線またはクロス結線の UTP または STP ケーブルを使用し てください。
- メモ LAN 側ポートは GE1 のポート 2 を使用します。
- |メモ| 本装置は、ストレート結線/クロス結線を自動認識します。

#### (2) 本装置の WAN 側ポート(GEO) とプロバイダ側の機器(ONU 等)を接続します。

注意 ケーブルは、カテゴリ5以上のストレート結線またはクロス結線の UTP または STP ケー ブルを使用してください。

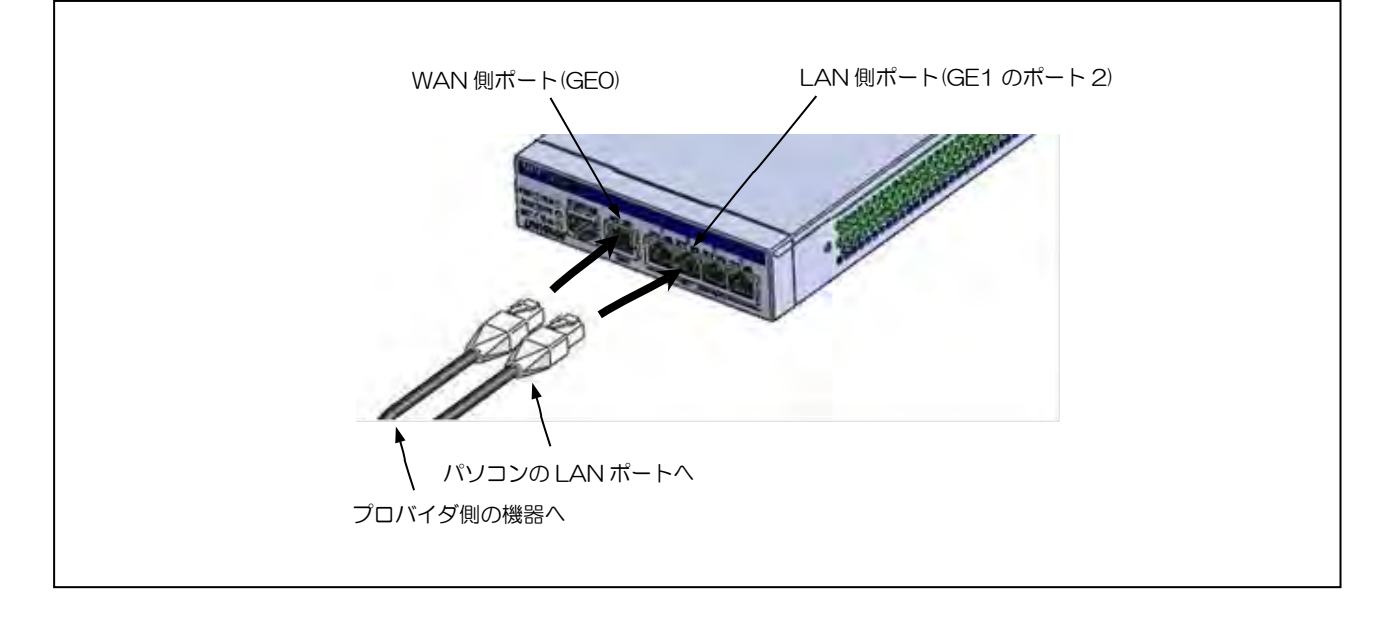

- (3) 電源スイッチが OFF になっていることを確認し、電源ケーブルのプラグを AC100Vのコンセントに確実に差し込みます。
  - 注意 AC100V(50Hz/60Hz)のコンセントに接続してください。
  - 注意 プラグの緩みがないように確実に差し込みます。

- 1.1.2 本装置の電源を入れる
  - (1) 電源スイッチの[1]を押して ON にします。起動後、前面の「PWR ランプ」 が緑色に点灯、「ALM ランプ」が消灯していることを確認します。
  - 注意 電源を OFF にするときは、本装置前面の「BSY ランプ」が点灯していないことを確認して[0]を押します。
  - メモ 起動には 30 秒程度かかります。

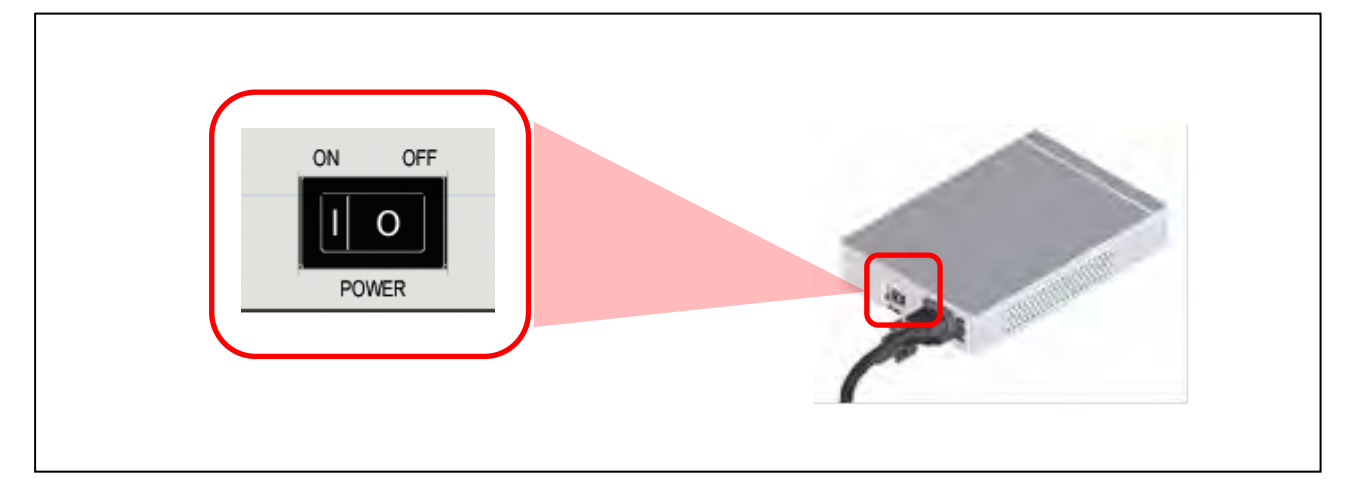

- 1.1.3 パソコンのネットワークを設定する
  - (1) 画面左下にある Windows の[スタート]メニューをクリックし、メニューの[設定]をクリックします。

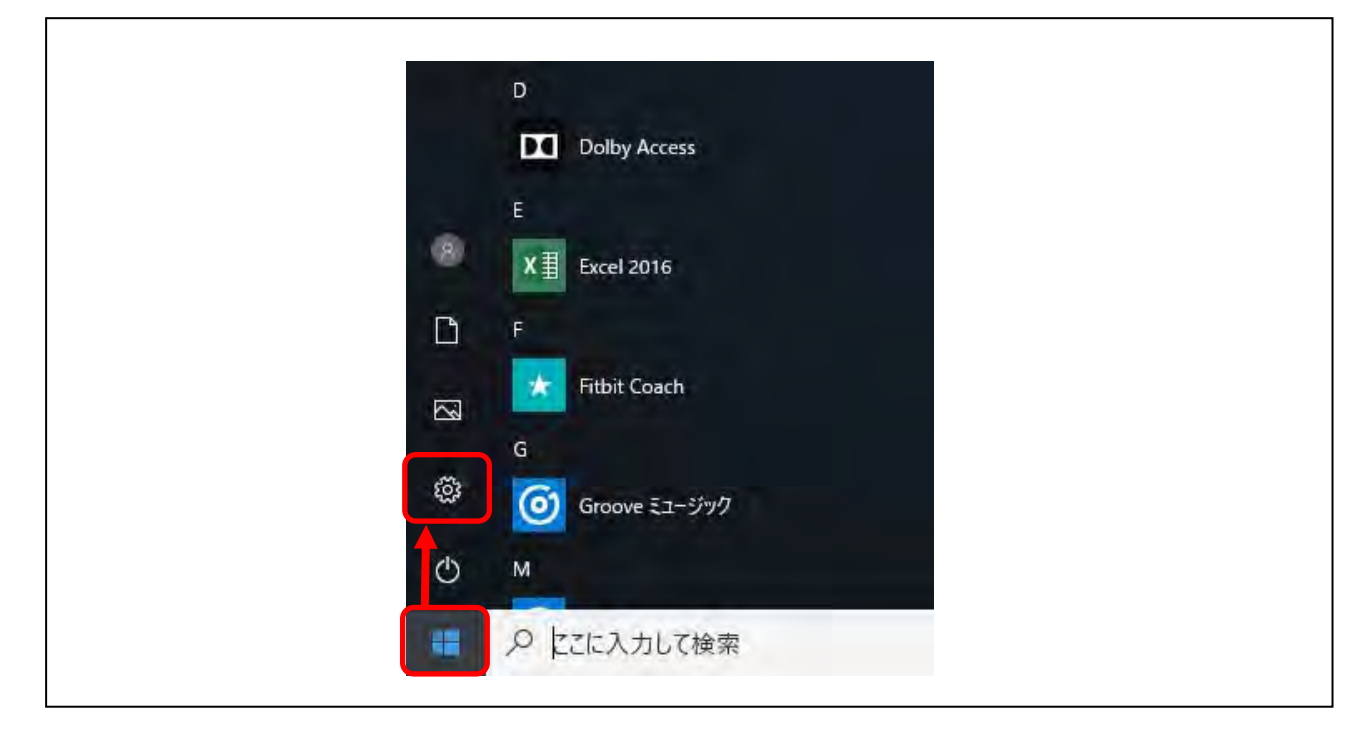

- (2) [ネットワークとインターネット]をクリックします。

(3) [ネットワーク設定の変更]の[アダプターのオプションを変更する]をクリックします。

| ← 設定             | - 🗆 X                                   |
|------------------|-----------------------------------------|
| 命 市-ム            | 状態                                      |
| 設定の検索            | ネットワークの状態                               |
| ネットワークとインターネット   |                                         |
| ● 状態             |                                         |
| 早 イーサネット         | 未接続                                     |
| 🖙 ダイヤルアップ        | どのネットワークにも接続されていません。                    |
| % VPN            | ▲ トラブルシューティング                           |
| ▲ 操力王-K          | 利用できるネットワークの表示                          |
| 1/ 1/2017 3 L 1  | ネットワーク設定の変更                             |
| 《y》 モバイル ホットスボット | ● アダブターのオブションを変更する                      |
| ● データ使用状況        | ネットワークアダブターを表示して接続設定を変更します。             |
| ⊕ プロキシ           | 日 共有オプション 接続先のネットワークについて、何を共有するかを指定します。 |
|                  | ネットワークのプロパティを表示                         |

(4) [イーサネット]を右クリックしたメニューから[プロパティ(R)]をクリックします。

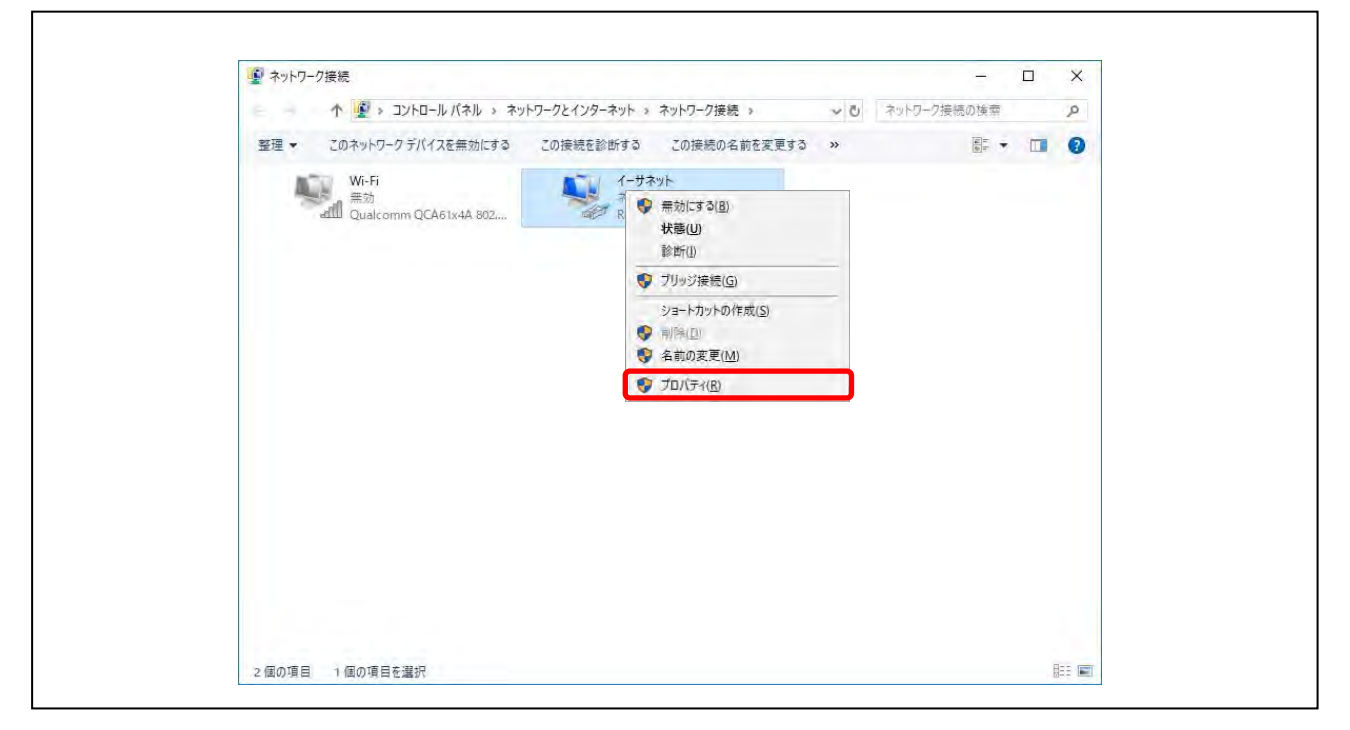

パソコンにログインしている場合は、管理者アカウントのパスワード入力が必要になります。

- (5) 「インターネットプロトコルバージョン4(TCP/IPv4)」を選択します。
- (6) [プロパティ(R)]をクリックします。
- (7) [全般]タブをクリックします。
- (8) [IP アドレスを自動的に取得する(O)]のラジオボタンをチェックします。
- (9) [DNS サーバーのアドレスを自動的に取得する(B)]のラジオボタンをチェック します。

(10) [OK]をクリックして、【インターネットプロトコルバージョン 4(TCP/IPv4) のプロパティ】画面を閉じます。

| ネットワークでこの機能がサポートされてい<br>きます。サポートされていない場合は、ネッ | Nる場合は、IP 設定を自動的に取得することがで<br>ットワーク管理者に適切な IP 設定を問い合わせて | τ  |
|----------------------------------------------|-------------------------------------------------------|----|
| ください。                                        |                                                       |    |
| ● IP アドレスを自動的に取得する(0)                        | )                                                     |    |
| - 〇 次の IP アドレスを使う( <u>S</u> ):               |                                                       |    |
| IP アドレス(D)                                   | a. <u>a</u> co                                        |    |
| サプネットマスク(山):                                 | a a a                                                 |    |
| デフォルト ゲートウェイ( <u>D</u> ):                    | n n n                                                 |    |
| ● DNS サーバーのアドレスを自動的に                         | r取得する( <u>B</u> )                                     |    |
| ○次の DNS サーバーのアドレスを使う                         | ð( <u>E</u> ):                                        | π. |
| 優先 DNS サーバー( <u>P</u> ):                     |                                                       |    |
| 代替 DNS サー/(-( <u>A</u> ):                    |                                                       | 5  |
| <ul> <li>終了時に設定を検証する(L)</li> </ul>           | 詳細設定い                                                 |    |

(11) [OK]または[閉じる]をクリックして、【イーサネットのプロパティ】の画面を 閉じます。

| 接続の方法:<br>Realtek PCIe GBE Family Controller<br>構成(C)<br>この接続は次の項目を使用します(Q):<br>Microsoft ネットワーク用クライアント<br>Microsoft ネットワーク用ファイルとプリンター共有<br>QoS /(ケット スケジューラ                                                                                                    | ネットワーク                                                                                                    |
|----------------------------------------------------------------------------------------------------|----------------------------------------------------------------------------------------------------|
| <ul> <li>Realtek PCle GBE Family Controller</li> <li>種成(C)</li> <li>この接続は次の項目を使用します(Q):</li> <li>Microsoft ネットワーク用フライアント</li> <li>Microsoft ネットワーク用ファイルとプリンター共有</li> <li>QoS パケット スケジューラ</li> <li>インターネット プロトコル パージョン 4 (TCP/IPv4)</li> <li>Microsoft Network Adapter Multiplexor Protocol</li> <li>Microsoft LLDP プロトコル ドライパー</li> <li>インターネット プロトコル パージョン 6 (TCP/IPv6)</li> <li>インストール(N)</li> <li>副除し</li> <li>プロパティ(B)</li> <li>説明</li> <li>伝送制御プロトコル/インターネット プロトコル。相互接続されたさまざまな<br/>ネットワーク間の通信を提供する、既定のワイド エリア ネットワークプロトコ<br/>ルです。</li> </ul>                                                                                                    | 接続の方法:                                                                                                    |
| 構成(C)<br>この接続は次の項目を使用します(Q):<br>● Microsoft ネットワーク用クライアント<br>● Microsoft ネットワーク用ファイルとブリンター共有<br>● QoS パケット スケジューラ<br>● A <u>7ンターネット プロトコル パージョン 4 (TCP/IPv4)</u><br>● Microsoft Network Adapter Multiplexor Protocol<br>● Microsoft Network Adapter Multiplexor Protocol<br>● Microsoft LDP プロトコル ドライパー<br>● A 1ンターネット プロトコル パージョン 6 (TCP/IPv6)<br>● TDパティ(B)<br>説明<br>伝送制御プロトコル/インターネット プロトコル。相互接続されたさまざまな<br>ネットワーク間の通信を提供する、既定のワイド エリア ネットワーク プロトコ<br>ルです。                                                                                                    | Prealtek PCIe GBE Family Controller                                                                                     |
| <ul> <li>✓ Microsoft ネットワーク用クライアント</li> <li>✓ QoS パケット スケジューラ</li> <li>✓ インターネット プロトコル パージョン 4 (TCP/IPv4)</li> <li>Microsoft Network Adapter Multiplexor Protocol</li> <li>✓ Microsoft LLDP プロトコル パージョン 6 (TCP/IPv6)</li> <li>✓ インターネット プロトコル パージョン 6 (TCP/IPv6)</li> <li>✓ インストール(N)</li> <li>副時し</li> <li>プロパティ(B)</li> <li>説明</li> <li>伝送封御プロトコル/インターネット プロトコル。相互接続されたさまざまな<br/>ネットワーク間の通信を提供する、既定のワイドエリア ネットワーク プロトコ<br/>ルです。</li> </ul>                                                                                                    | 構成( <u>C</u> )<br>この接続は次の項目を使用します( <u>Q</u> ):                                                                          |
| <ul> <li>▲ インターネット プロトコル /(-ション 4 (TCP/IPv4)</li> <li>▲ Microsoft Network Adapter Multiplexor Protocol</li> <li>▲ Microsoft LLDP プロトコル ドライ/(-</li> <li>▲ インターネット プロトコル /(-ジョン 6 (TCP/IPv6)</li> <li>▲ インストール(N)&lt;</li> <li>● パロ・コーン</li> <li>● パロ・コーン</li></ul> | <ul> <li>☑ I Wicrosoft ネットワーク用クライアント</li> <li>☑ I Microsoft ネットワーク用ファイルとプリンター共有</li> <li>☑ I QoS パケット スケジューラ</li> </ul> |
| インストール(N)…         川時(山)         ブロパティ(B)           説明         伝送制御ブロトコル/インターネット ブロトコル。相互接続されたさまざまな<br>ネットワーク間の通信を提供する、既定のワイドエリアネットワーク ブロトコ<br>ルです。                                                                                                    | ✓                                                                                                    |
| インストール(N)…     プロパティ(B)       説明     伝送制御プロトコル/インターネット プロトコル。相互接続されたさまざまな<br>ネットワーク間の通信を提供する、既定のワイドエリア ネットワーク プロトコ<br>ルです。                                                                                                    |                                                                                                    |
| 説明<br>伝送制御ブロトコル/インターネット ブロトコル。相互接続されたさまざまな<br>ネットワーク間の通信を提供する、既定のワイド エリア ネットワーク プロトコ<br>ルです。                                                                                                    | インストール(N)… 副降山 ブロパティ(B)                                                                                                 |
|                                                                                                    | 説明<br>伝送制御プロトコル/インターネット プロトコル。相互接続されたさまざまな<br>ネットワーク間の通信を提供する、既定のワイド エリア ネットワーク プロトコ<br>ルです。                            |

#### 1.1.4 パソコンのブラウザを設定する

メモ Microsoft Edge のバージョンにより、画面の表示内容が異なる場合があります。

- (1) パソコンで、Web ブラウザ(Microsoft Edge)を起動します。
- (2) Web ブラウザのメニュー[…]をクリックし、[設定]をクリックします。

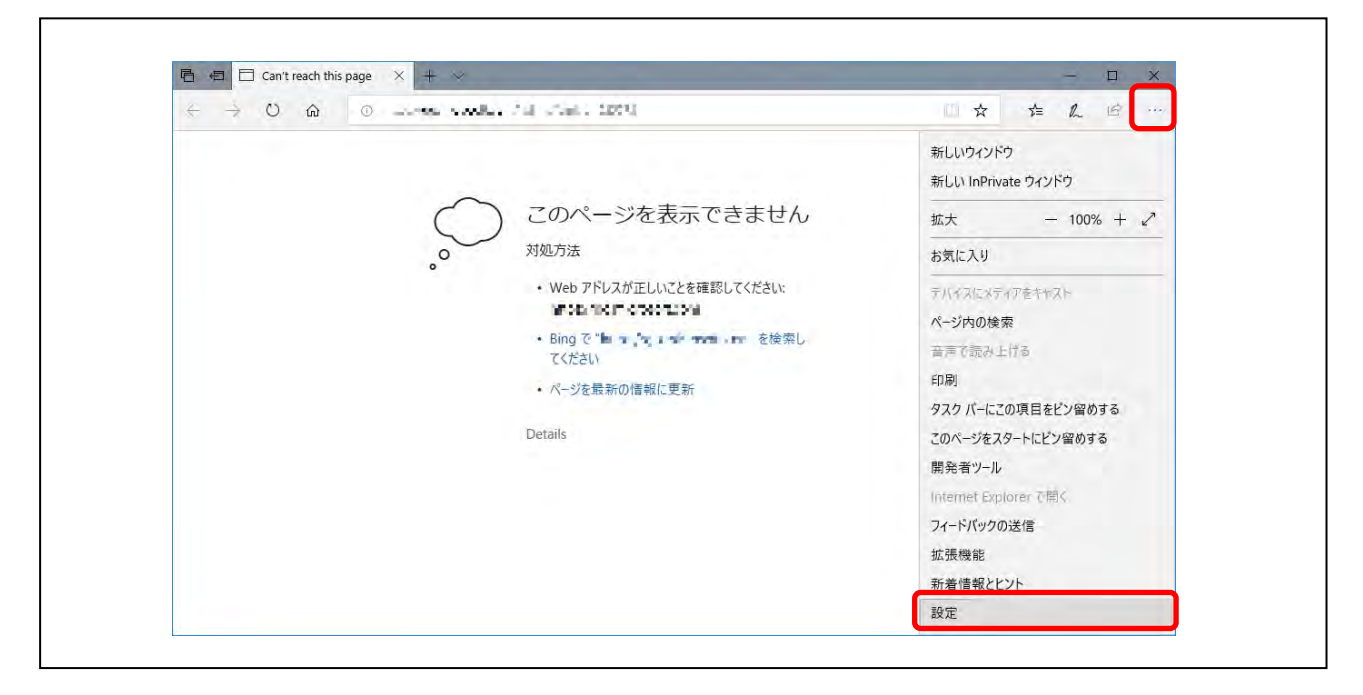

(3) 設定メニューを下方にスクロールし、[詳細設定]の[詳細設定を表示]をクリックします。

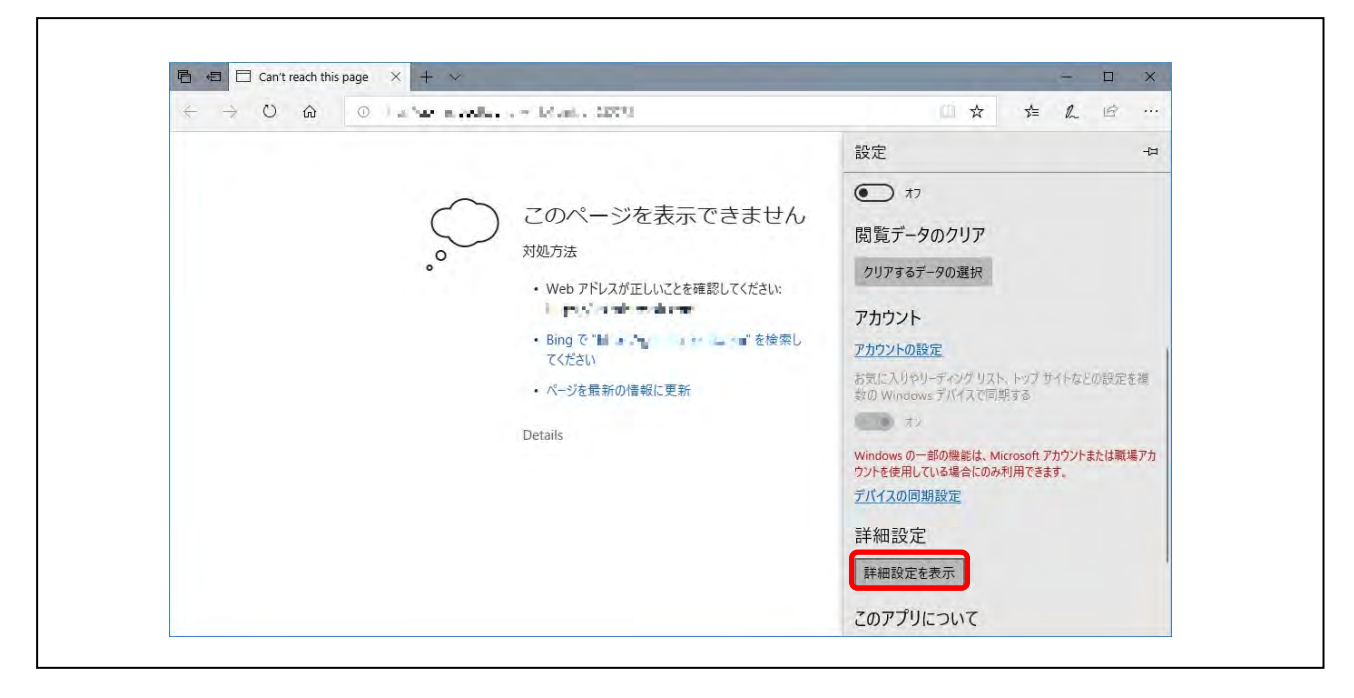

(4) 詳細設定メニューを下方にスクロールし、[プロキシ セットアップ]の[プロキ シ セットアップを開く]をクリックします。

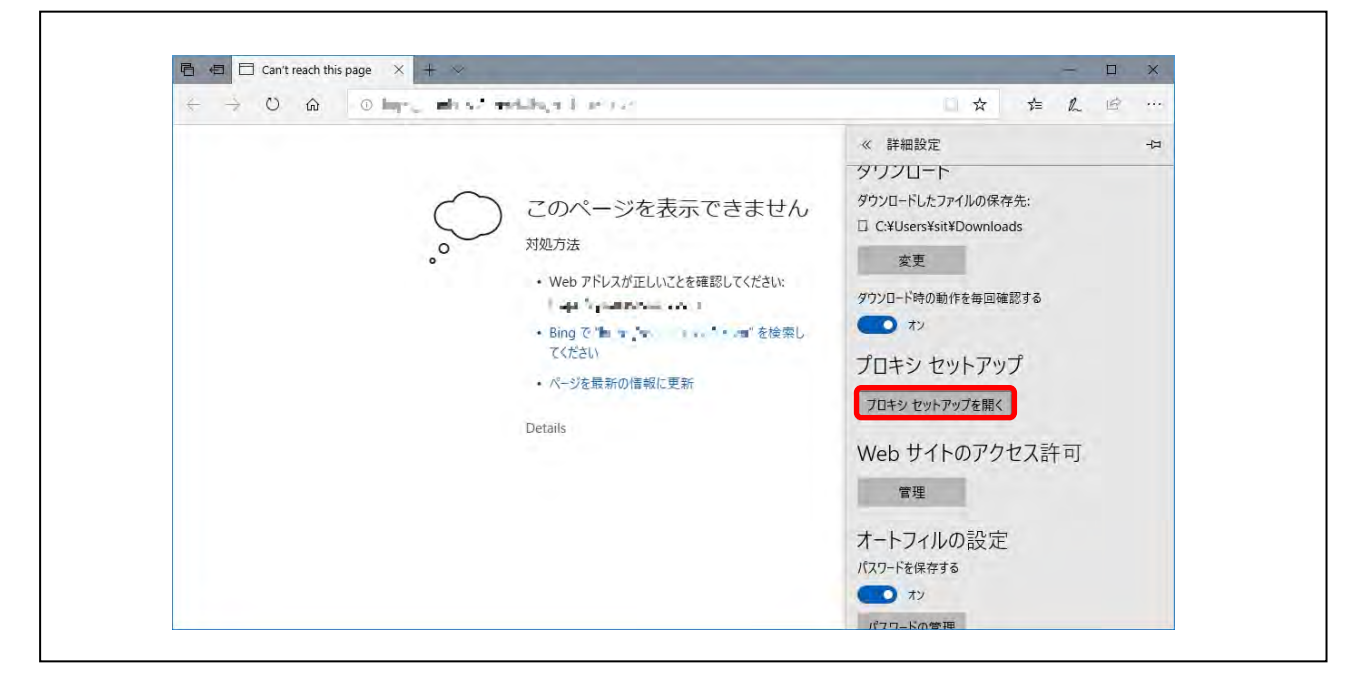

(5) [手動プロキシ セットアップ]を下方にスクロールし、[プロキシ サーバーを使う]を[オフ]にするか、[ローカル(イントラネット)のアドレスにはプロキシ サーバーを使わない]にチェックして、[保存]をクリックしてください。

| 命 市-ム                                                                       | ブロキシ                                                           |
|-----------------------------------------------------------------------------|----------------------------------------------------------------|
| 設定の検索                                                                       | 手動プロキシ セットアップ                                                  |
| ネットワークとインターネット                                                              | 丁 動ノロイン ビノドノフノ<br>ノーサスットキたけ Wi_Ei 接線にブロキシ サーバーを使います これにの設定     |
| ● 状態                                                                        | は、VPN 接続には適用されません。                                             |
| 記 イーサネット                                                                    | ブロキシサーバーを使う                                                    |
| 帝 ダイヤルアップ                                                                   |                                                                |
| % VPN                                                                       |                                                                |
| ● 機内モード                                                                     | 次のエントリで始まるアドレス以外にプロキシ サーバーを使います。エントリを区<br>切るにはセミコロン (;) を使います。 |
| (ij) モバイル ホットスポット                                                           |                                                                |
| ● データ使用状況                                                                   |                                                                |
| ● プロキシ                                                                      | □ ローカル(イントラネット)のアトレスにはプロキシ サーバーを使わない                           |
|                                                                             | 保存                                                             |
|                                                                             | 産門がおりキオか2                                                      |
| 設定                                                                          | - E X                                                          |
| 54 AL                                                                       |                                                                |
| 命 ホーム                                                                       | プロキシ                                                           |
| 設定の検索                                                                       |                                                                |
| ネットワークとインターネット                                                              | イーサネットまたは Wi-Fi 接続にプロキシ サーバーを使います。これらの設定                       |
| 伊 状態                                                                        | は、VPN 接続には適用されません。                                             |
| 記 イーサネット                                                                    | プロキシサーバーを使う                                                    |
| ๑ ฐานที่<br>ชาวงาว                                                          | アドレス ボート                                                       |
| % VPN                                                                       |                                                                |
| ☆ 機内モ−ド                                                                     | 次のエントリで始まるアドレス以外にプロキシ サーバーを使います。エントリを区<br>切るにはセミコロン (;) を使います。 |
|                                                                             |                                                                |
| (y) モバイル ホットスポット                                                            |                                                                |
| (小) モバイル ホットスポット<br>(少) データ使用状況                                             |                                                                |
| <ul> <li>(ψ) モバイル ホットスポット</li> <li>(ウ) データ使用状況</li> <li>(ワ) プロキシ</li> </ul> | ✓ ローカル (イントラネット) のアドレスにはブロキシ サーバーを使わない                         |

注意 本装置は Cookie を使用しています。「すべての Cookie をブロック」または「高」にする と、本装置で使用する Cookie がブロックされ、設定を行うことができません。

- 1.1.5 Web 設定のトップページを開く
  - (1) Web ブラウザのアドレスバーに半角英数字で「https://(通知されたインター ネット用 IP アドレス)/」を入力し、[Enter]キーを押します。

| P nttps://(通知された1フラーイット用Pプトレス)/ |  |
|---------------------------------|--|
|                                 |  |
|                                 |  |
|                                 |  |
|                                 |  |
|                                 |  |
|                                 |  |

- 又モ Web ブラウザのアドレスバーに半角英数字で「http://1xx.xxx.xxx.xxx/」と入力し、 [Enter]キーを押しても動作します。ただし、http では暗号化されない通信のため、https をご利用されることを推奨します。
- メモ インターネット用 IP アドレスは、契約時の書類をご確認ください。
- ✓モ https による設定を行う場合、「証明書エラー」と表示されることがあります。「詳細」を選択し、「Web ページへ移動(非推奨)」でアクセスするようにしてください。

| □ □ 証明書エラー: ナビゲー | -95 × +                                                                                                    |                                |   |   | - |   | ×  |
|------------------|----------------------------------------------------------------------------------------------------|--------------------------------|---|---|---|---|----|
|                  | 証明書エラー https://(通知されたインターネット用IPアドレス)/                                                                               | D                              | ☆ | 定 | h | P | ** |
|                  | このサイトは安全ではありません<br>だれかがユーザーを騙そうとしているか、サーバ<br>ーに送信されたデータを溢み取ろうとしている可<br>能性があります。このサイトをすぐに閉じてくた<br>さい。<br>ロスタートページに移動 |                                |   |   |   |   |    |
|                  | お使いの PC はこの Web サイトの<br>明書を信頼しません。<br>Web サイトのセキュリティ証明書<br>参照しようとしている Web サイト                                       | セキュリティ詞<br>のホスト名が、<br>、と異なります。 | æ |   |   |   |    |
|                  | エラー コード: DLG_FLAGS_IN<br>DLG_FLAGS_SEC_CERT_CN_INVA                                                                 | VALID_CA<br>LID                |   |   |   |   |    |

(2) Web 設定のトップページが表示されることを確認します。

| 管理者メニュー | トップページ        |  |
|---------|---------------|--|
| ログイン    | ルータの設定を開始します。 |  |

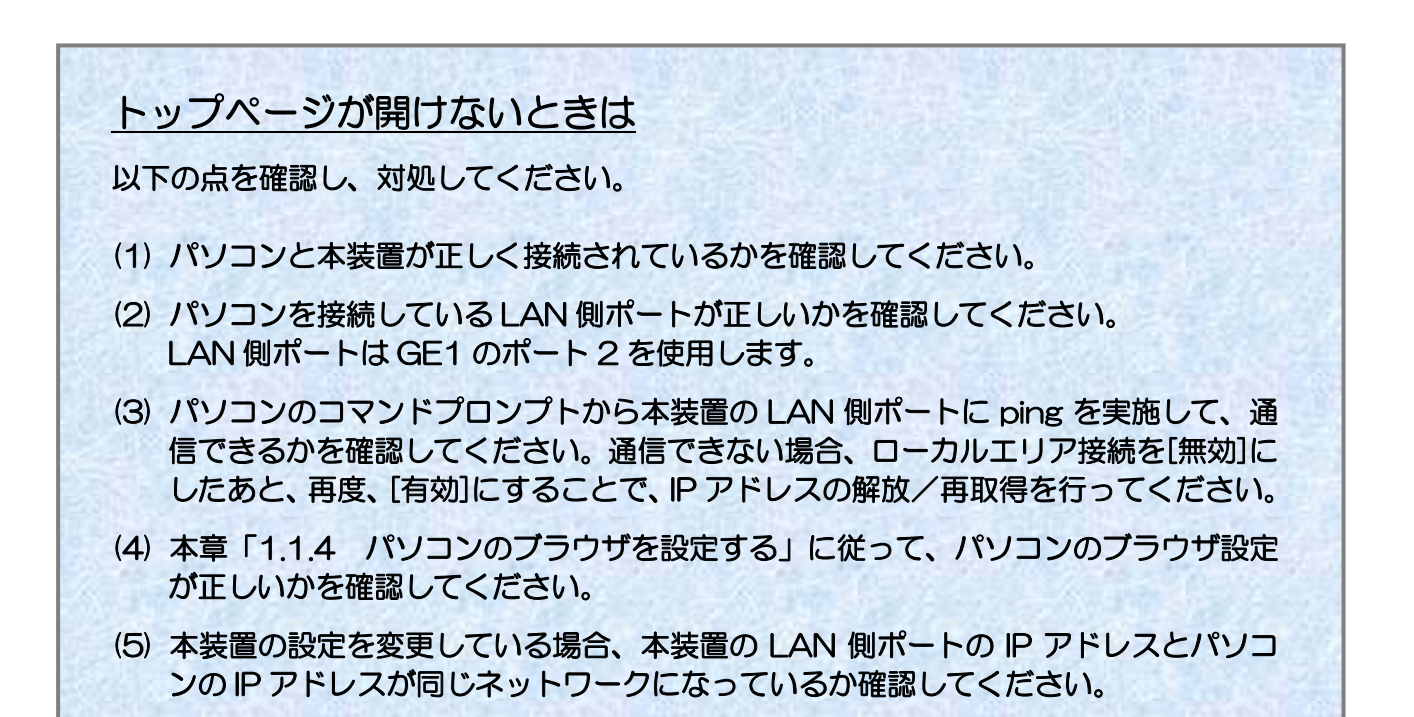

# 2. メニュー

2メニュー

本章では、トップページやログイン/ログアウトの手順、設定の保存について説明します。

- 2.1 トップページ
  - 2.2 ログインする
- 2.3 ログアウトする
- 2.4 設定の保存

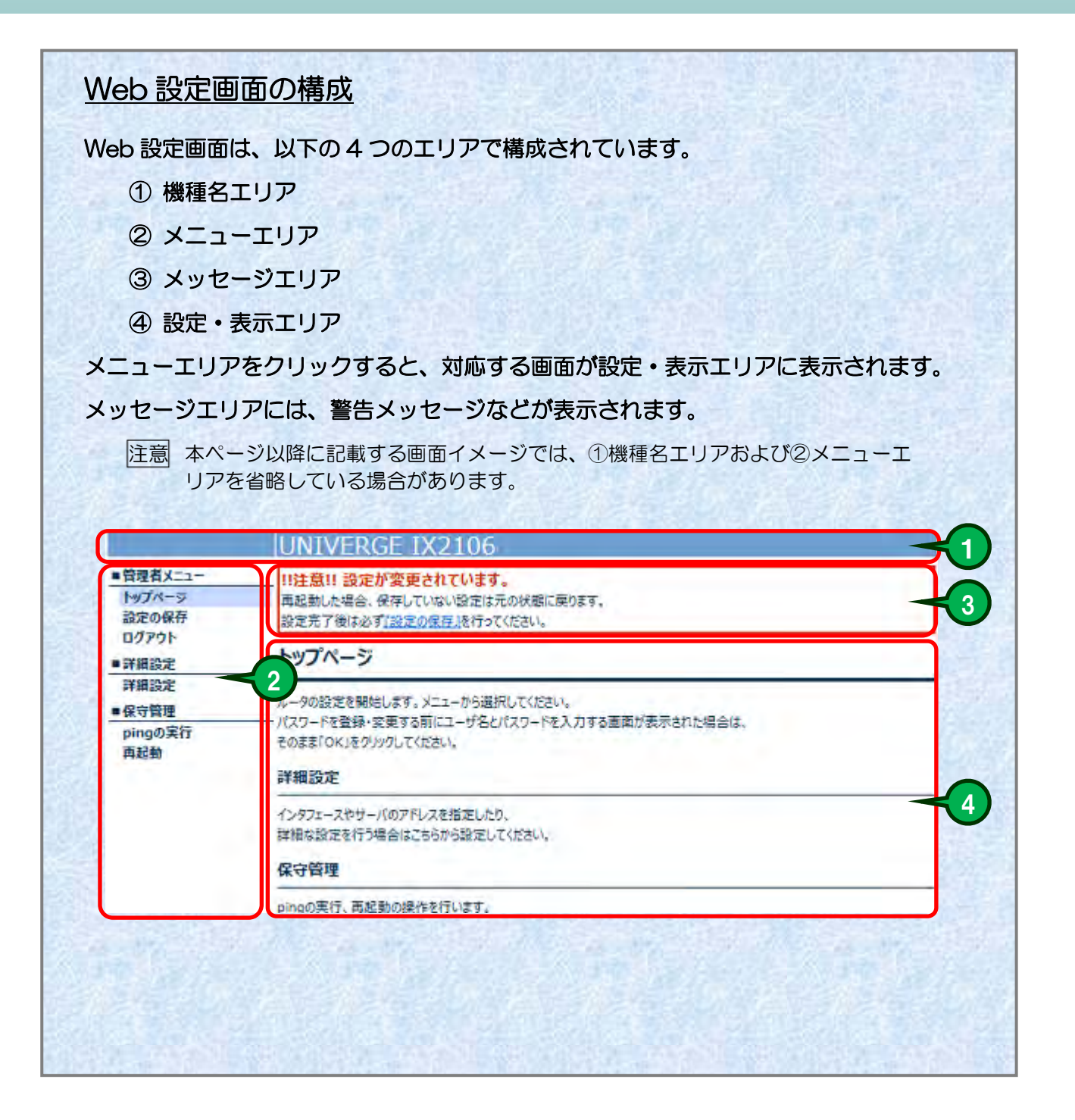

# 2. メニュー

### 2.1 トップページ

- (1) メニューの[トップページ]をクリックします。
- (2) トップページが表示されることを確認します。

| メモ| ログイン前とログイン後で、メニューエリアに表示される項目が違います。

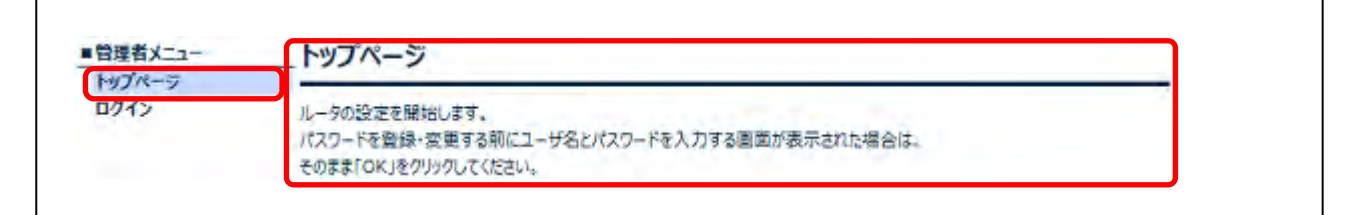

### 2.2 ログインする

(1) トップページのメニューエリアから[ログイン]、または、設定・表示エリアから設定したい項目のリンクをクリックします。

| 管理者メニュー | トップページ                                                      |
|---------|-------------------------------------------------------------|
| ログイン    | ルータの設定を開始します。<br>パスワードを登録・空更する前にユーザ名とパスワードを入力する画面が表示された場合は、 |

#### (2) ユーザ名とパスワードを入力する画面が表示されます。 "ユーザ名"と"パスワード"を入力し、[OK]ボタンをクリックします。

- メモ パスワードを登録・変更する前にユーザ名とパスワードを入力する画面が表示された場合、 そのまま[OK]をクリックしてください。
- ×モ Web 設定からパスワードを登録・変更した場合、ユーザ名の初期設定は「web-admin」 です。
- メモ パスワードは、詳細設定から変更可能です。

| Windows セキュリティ ×                                                            |  |
|-----------------------------------------------------------------------------|--|
| Microsoft Edge                                                              |  |
| サーバー 192.168.1.254 がユーザー名とパスワードを要求しています。<br>サーバーの報告によると、これは Router からの要求です。 |  |
| 警告: ユーザー名とパスワードは、セキュリティで保護されていない接続で<br>基本認証を使用して送信されます。                     |  |
| 1-ザー名                                                                       |  |
| パスワード                                                                       |  |
| □ 資格情報を記憶する                                                                 |  |
| OK キャンセル                                                                    |  |
|                                                                             |  |

(3) ログイン後のトップページが表示されることを確認します。

| - 日本日人                          | トップページ                                                                                             |  |
|---------------------------------|----------------------------------------------------------------------------------------------------|--|
| 設定の保存<br>ログアウト<br>■詳細設定<br>詳細設定 | ルータの設定を開始します。メニューから選択してください。<br>パスワードを登録・変更する前にユーザ名とパスワードを入力する画面が表示された場合は、<br>そのまま「OK」をクリックしてください。 |  |
| ■保守管理                           | PF相認化                                                                                              |  |
| pingの実行<br>再起勤                  | インタフェースやサーバのアドレスを指定したり、<br>詳細な設定を行う場合はこちらから設定してください。                                               |  |
|                                 | 保守管理                                                                                               |  |
|                                 |                                                                                                    |  |
|                                 | pingの実行、再起動の操作を行います。                                                                               |  |

| <u> </u>                                    | 面面について                            |
|---------------------------------------------|-----------------------------------|
| ≤装置に同時に[                                    | コグインできるのは1ユーザまでです。                |
| でに本装置に                                      | コグインしているユーザがいるときは、【強制ログイン】画面が表示され |
| kg。ロクイクに<br>₱してください。                        | Pのユーザを強制切断してロクイン9る場合は、[強制ロクイン実行]を |
| kg。ロジイン<br>弾してください。<br>● <sup>倍理者メニュー</sup> | Pのユーザを強制切断してロクインする場合は、[強制ロクイン実行]を |
| kg。ロジインは<br>₱してください。<br>●管理者メニュー<br>トップペーシ  | Pのユーザを強制切断してロジイン9る場合は、[強制ロジイン実行]を |

| ログインのロ                          | ック中画面について                         |
|---------------------------------|-----------------------------------|
| 連続して3回ロ:<br>せん。                 | ゲインに失敗した場合、60 秒間ロック状態となり、ログインができま |
|                                 |                                   |
| 60 秒以上経過後                       | 、再度ロクインを実行してくたさい。                 |
| 60 秒以上経過後<br><u> - 管理者 X=1-</u> | 、再度ロクインを実行してくたさい。<br>ログインのロック中    |

### 2.3 ログアウトする

(1) メニューエリアから[ログアウト]をクリックします。

| 管理者メニュー<br>トップページ  |                                                       |  |
|--------------------|-------------------------------------------------------|--|
| 設定の保存              | ルータの設定を開始します。メニューから選択してください。                          |  |
| ロクアウト<br>・<br>詳細設定 | 詳細設定                                                  |  |
| 詳細設定<br>保守管理       | インタフェースやサーバのアドレスを指定したり、<br>神神中からまた方が見合けによられらなましてください。 |  |
| pingの実行<br>両起動     | 保守管理                                                  |  |
|                    | pingの実行、再起動の操作を行います。                                  |  |

#### (2) [ログアウト実行]ボタンをクリックします。

| ロクアウト                      |         |
|----------------------------|---------|
| ログアウトします。                  |         |
| よろしければ [ログアウト実行] を押してください。 | ロクアウト実行 |

#### (3) ログアウト後のトップページが表示されることを確認します。

| 管理者メニュー | トップページ        |  |
|---------|---------------|--|
| トップページ  |               |  |
| ログイン    | ルータの設定を開始します。 |  |

### 2.4 設定の保存

(1) ログイン後のメニューエリアから[設定の保存]をクリックします。

| ■管理者メニュー | トップページ                                     |  |
|----------|--------------------------------------------|--|
| トップページ   |                                            |  |
| 設定の保存    | ルータの設定を開始します。メニューから選択してください。               |  |
| ログアウト    | パスワードを登録・変更する前にユーザ名とパスワードを入力する画面が表示された場合は、 |  |
| 詳細設定     | そのまま「OK」をクリックしてください。                       |  |
| 詳細設定     |                                            |  |
| 保守管理     | 詳細設定                                       |  |
| pingの実行  | インタフェースやサーバのアドレスを指定したり、                    |  |
| 内起動      | 詳細な設定を行う場合はこちらから設定してください。                  |  |
|          | 保守管理                                       |  |
|          |                                            |  |

#### (2) [保存実行]ボタンをクリックします。

| DEC WHIT                |      |
|-------------------------|------|
| 設定を保存します。               |      |
| よろしければ [保存実行] を押してください。 | 保存案行 |

(3) 「設定を保存しました。」のメッセージを確認します。

| 設定の保存      |         |
|------------|---------|
| 設定を保存しました。 |         |
|            | トップバージへ |

3 詳細設定

本章では、装置の設定変更をするための『詳細設定』について説明します。詳細設定では、以下の操作 を行うことができます。
3.1 基本設定

パスワードの設定

3.2 LAN

LAN アドレスの設定
DHCPサーバの設定

3.3 WAN

PPPoE パススルーの設定
静的 NAPT の設定
WAN フィルタの設定の設定

Γ

#### 3.1 基本設定

#### 3.1.1 パスワードの設定

#### ログイン認証用のパスワードを設定します。

メモ 設定を変更したときは、設定の保存を実行してください。

- (1) ログイン後のメニューエリアから[詳細設定]をクリックします。
- (2) 「基本設定」の項目から[パスワードの設定]をクリックします。

| ■管理者メニュー                 | 詳細設定                                     |  |
|--------------------------|------------------------------------------|--|
| トップページ                   |                                          |  |
| 設定の保存<br>ログアウト           | 本装置の詳細な設定を行います。                          |  |
| ■詳細設定                    | 基本設定                                     |  |
| 詳細設定                     |                                          |  |
| 基本設定                     | 本統営の基本的な設定を行います。                         |  |
| パスワードの設定                 | LAN                                      |  |
| LAN                      |                                          |  |
| LANアドレスの設定<br>DHCPサーバの設定 | LAN側の設定を行います。<br>IPアドレス、DHCPザーバおどを設定します。 |  |
| WAN                      | INFA BI                                  |  |
| PPPoEパススルーの設定            | WAN                                      |  |
| 静的NAPTの設定<br>WANフィルタの設定  | WAN側の設定を行います。                            |  |
| ■保守管理                    |                                          |  |
| pingの実行<br>再起動           |                                          |  |

(3) 各項目を設定し、[反映]ボタンをクリックします。

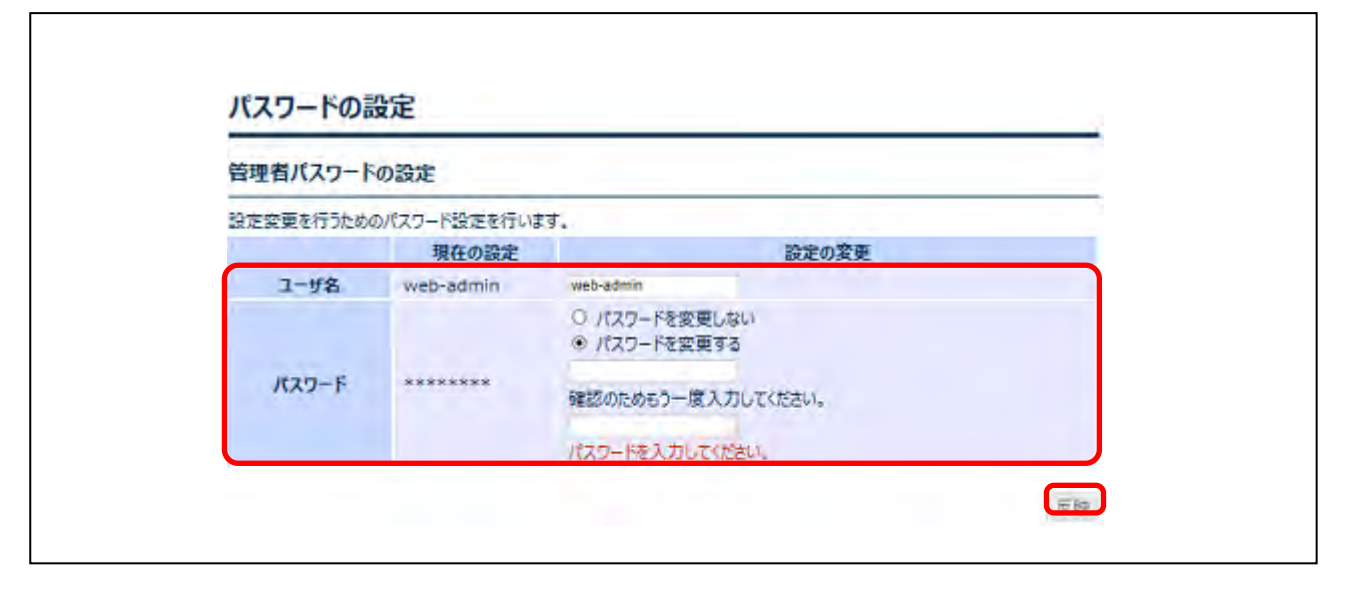

| 番号 | 項目    | 内容                                                            |
|----|-------|---------------------------------------------------------------|
| 1  | ユーザ名  | 本装置に管理者レベルの権限でログインするときのユーザを設定します。                             |
|    |       | ・ 初期状態で、ユーザ名は「web-admin」で設定されています。                            |
| 2  | パスワード | 本装置にログインするときのパスワードを入力します。                                     |
|    |       | <ul> <li>半角英数字で 1~249 文字まで入力できます。</li> </ul>                  |
|    |       | <ul> <li>セキュリティ性を向上させるため、パスワードの設定を強く推奨します。</li> </ul>         |
|    |       | メモ                                                            |
|    |       | <ul> <li>パスワードを変更し[反映]をクリックしたときだけ、設定したパスワードの強度評価が行</li> </ul> |
|    |       | われ、その結果が表示されます。                                               |
|    |       | スコア:4 (非常に強い)                                                 |
|    |       | スコア:3 (強い)                                                    |
|    |       | スコア:2 (普通)                                                    |
|    |       | スコア:1 (弱い)                                                    |
|    |       | スコア:O (非常に弱い)                                                 |
|    |       | 注意                                                            |
|    |       | <ul> <li>大文字/小文字は区別されます。</li> </ul>                           |
|    |       | <ul> <li>パスワードの入力文字は表示されません。●●●のように伏せ文字で表示されます。</li> </ul>    |
|    |       | <ul> <li>パスワードは、第三者に推測されにくく、忘れないような文字列を入力してください。</li> </ul>   |

(4) 「設定内容を変更しました。」のメッセージを確認します。

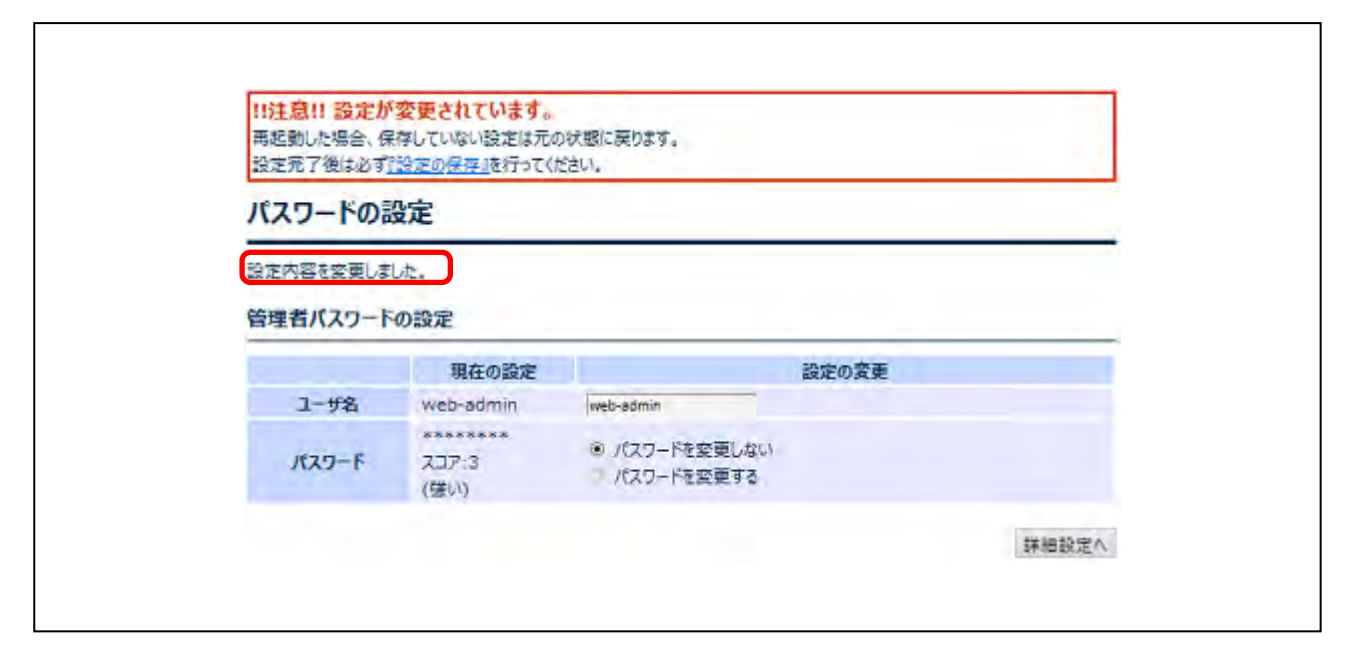

#### 3.2 LAN

Г

#### 3.2.1 LAN アドレスの設定

LAN 側インタフェースの IP アドレスを設定します。

- 注意 LAN 側インタフェースの IP アドレスを変更する場合、現在の接続は切断されます。新しい IP アドレスに接続しなおしてください。
- メモ LAN 側インタフェースは、以下のインタフェースを使用します。・GigaEthernet1:2.0 (GE1 のポート 2)
- メモ 設定を変更したときは、設定の保存を実行してください。
- (1) ログイン後のメニューエリアから[詳細設定]をクリックします。
- (2) 「LAN」の項目から[LAN アドレスの設定]をクリックします。

| 管理者メニュー                 | 洋細設定                    |   |
|-------------------------|-------------------------|---|
| トップページ                  | DTAMOXAC                | _ |
| 設定の保存<br>ログアウト          | 本装置の詳細な設定を行います。         |   |
| 詳細設定                    | 基本設定                    |   |
| 詳細設定                    |                         |   |
| 基本設定                    | 本設置の基本的な設定を行います。        |   |
| パスワードの設定                | LAN                     |   |
| LAN                     |                         |   |
| LANアFレスの設定              | LAN側の設定を行います。           |   |
| DHCPサーバの設定              | IPアドレス、DHCPサーバなどを設定します。 |   |
| WAN                     | WAN                     |   |
| PPPoEパススルーの設定           | 100                     |   |
| 静的NAPTの設定<br>WANフィルタの設定 | WAN側の設定を行います。           |   |
| 保守管理                    |                         |   |
| pingの実行<br>まれか          |                         |   |

(3) 各項目を設定し、[反映]ボタンをクリックします。

| LAND I PA                      | の設定                                                        |                                                                                                    |              |  |
|--------------------------------|------------------------------------------------------------|----------------------------------------------------------------------------------------------------|--------------|--|
| LAN側IPアドレスを                    | 設定します。                                                     |                                                                                                    |              |  |
| IPアトレスを変更す                     | る場合、現住の接続は明瞭されま                                            | す。新しいロアトレスにき                                                                                                    | 特定しなおしてくたさい。 |  |
| 各ポートの利用用)                      | 金(仮)                                                       |                                                                                                    |              |  |
| · Port1.IP-P                   | BX用                                                        |                                                                                                    |              |  |
| • Port2:PC用                    |                                                            |                                                                                                    |              |  |
| <ul> <li>Port3:PPPc</li> </ul> | yE対応ルー9用                                                   |                                                                                                    |              |  |
| <ul> <li>Port4:WA2</li> </ul>  | 2021用                                                      |                                                                                                    |              |  |
| LANの設定                         |                                                            |                                                                                                    |              |  |
|                                |                                                            |                                                                                                    |              |  |
| (                              | 現在の設定                                                      | and the second second sec | 設定の変更        |  |
| Port1                          | 現在の設定<br>172.16.100.254/24                                 | 変更できません                                                                                                    | 設定の変更        |  |
| Port1<br>Port2                 | 現在の設定<br>172.16.100.254/24<br>172.16.101.254/24            | 変更できません<br>172.18.101.254                                                                                                    | 設定の変更        |  |
| Port1<br>Port2<br>Port3        | 現在の設定<br>172.16.100.254/24<br>172.16.101.254/24<br>設定できません | 変更できません<br>172.18.101.254                                                                                                    | 設定の変更 / 24 🗸 |  |

| 番号 | 項目    | 内容                                             |
|----|-------|------------------------------------------------|
| 1  | Port2 | 通知されたインターネット用 IPv4 アドレスを設定します。                 |
|    |       | IP アドレスを変更する場合、現在の接続は切断されます。新しい IP アドレスに接続しなおし |
|    |       | てください。                                         |

# (4) 「設定内容を変更しました。」のメッセージと、設定が反映されたことを確認します。

| !!注息!! 設定が変更されています。<br>再起動した場合、保存していない設定は元の状態に戻ります。<br>設定完了後は必ず <u>ご設定の保存</u> 成行ってください。 |                   |                                       |       |          |  |
|-----------------------------------------------------------------------------------------|-------------------|---------------------------------------|-------|----------|--|
| ANPFLZ                                                                                  | の設定               |                                       |       |          |  |
| 金内容を変更し                                                                                 | ました。              |                                       |       |          |  |
| ANの設定                                                                                   |                   |                                       |       |          |  |
|                                                                                         | 現在の設定             | 12                                    | 設定の容更 |          |  |
| Port1                                                                                   | 172.16.100.254/24 | 変更できません。                              |       |          |  |
| Port2                                                                                   | 172.16.101.254/24 | 172.18.101.254                        | / 28~ |          |  |
| Port3                                                                                   | 設定できません。          | 1 1 1 1 1 1 1 1 1 1 1 1 1 1 1 1 1 1 1 |       |          |  |
| Port4                                                                                   | 設定できません。          |                                       |       |          |  |
|                                                                                         |                   |                                       |       | 44 1m 20 |  |

#### 3.2.2 DHCP サーバの設定

#### LAN 側インタフェースに DHCP サーバ機能を設定します。

メモ 設定を変更したときは、設定の保存を実行してください。

- (1) ログイン後のメニューエリアから[詳細設定]をクリックします。
- (2) 「LAN」の項目から[DHCP サーバの設定]をクリックします。

| ■管理者メニュー                 | 詳細設定                                     |  |
|--------------------------|------------------------------------------|--|
| トップページ<br>設定の保存<br>ログアウト | 本装置の詳細な設定を行います。                          |  |
| ■詳細設定                    | 基本設定                                     |  |
| 詳細設定<br>基本設定             | 本装置の基本的な設定を行います。                         |  |
| パスワードの設定<br>LAN          | LAN                                      |  |
| LANアドレスの設定<br>DHCPサーバの設定 | LAN側の設定を行います。<br>IPアドレス、DHCPサーバなどを設定します。 |  |
| WAN<br>PPPoEパススルーの設定     | WAN                                      |  |
| 静的NAPTの設定<br>WANフィルタの設定  | WAN劇の設定を行います。                            |  |
| ■保守管理                    |                                          |  |
| pingの実行<br>再起動           |                                          |  |

(3) 各項目を設定し、[反映]ボタンをクリックします。

| LAN側インタフェー<br>創り当て範囲を目                                                           | スにDHCPサーバ機能を記<br>動設定にした場合、LAN                                                 | 設定します。<br>側ネットワークの全てのIP                            | アドレスが対象になります。                             |  |
|----------------------------------------------------------------------------------|-------------------------------------------------------------------------------|----------------------------------------------------|-------------------------------------------|--|
| LAN(Port2)                                                                       | の設定                                                                           |                                                    |                                           |  |
|                                                                                  | 3                                                                             | 現在の設定                                              | 設定の変更                                     |  |
| IP7FUX                                                                           | 172.16.101.25                                                                 | 64/24                                              | 変更できません                                   |  |
| DHCP#-/                                                                          | で 有効                                                                          |                                                    | <ul> <li>○ 無効</li> <li>● 有効</li> </ul>    |  |
| 割り当て範疇                                                                           | 自動設定                                                                          |                                                    | <ul> <li>自動設定</li> <li>○ 因本設本</li> </ul>  |  |
| IPアドレス国気<br>特定のMACアド<br>DHCPサーバの認<br>DHCPサーバの認                                   | 2割り当ての設定<br>次にIPv4アドレスを固定で<br>定が「無効」の場合、この<br>1022月、2を設ましてき                   | で割り当てる設定を行いま<br>設定は適用されません。<br>19月5日年44            | す。8個まで登録が可能です。                            |  |
| IPアドレス国気<br>特定のMACアド<br>DHCPサーバの認<br>創り当て範囲外の                                    | 2割り当ての設定<br>スにIPv4アドレスを固定で<br>定が「無効」の場合、この8<br>NPアドレスを設定しても間<br>IPアドレスを設定しても間 | で割り当てる設定を行いま<br>没定は適用されません。<br>)題ありません。<br>MACアドレス | です。8個まで登録が可能です。                           |  |
| IPアドレス国気<br>特定のMACアド[<br>DHCPサーバの認<br>別り当て範囲外4                                   | 2割り当ての設定<br>スにIPv4アドレスを固定で<br>定が「無効」の場合、この<br>IPアドレスを設定しても開<br>IPアドレス         | で割り当てる設定を行いま<br>設定は適用されません。<br>随ありません。<br>MACアドレス  | で 副定設定<br>す。8個まで登録が可能です。                  |  |
| IPアドレス国気<br>特定のMACアド<br>DHCPサーバの設<br>別り当て範囲外の<br>1<br>2                          | 2割り当ての設定<br>スにIPv4アドレスを固定で<br>定が「無効」の場合、この<br>IPアドレスを設定しても間<br>IPアドレス         | で割り当てる設定を行いま<br>設定は適用されません。<br>随ありません。<br>MACアドレス  | で 副 2 品 2 品 2 品 2 品 2 品 2 品 2 品 2 品 2 品 2 |  |
| IPアドレス国気<br>特定のMACアド[<br>DHCPサーバの認<br>創り当て範囲外の<br>1<br>2<br>3                    | 2割り当ての設定<br>スにIPv4アドレスを固定て<br>定が「無効」の場合、この<br>IPアドレスを設定しても間<br>IPアドレス         | で割り当てる設定を行いま<br>没定は適用されません。<br>随ありません。<br>MACアドレス  | です。8個まで登録が可能です。                           |  |
| IPアドレス国気<br>特定のMACアド<br>DHCPサーバの認<br>創り当て範囲外の<br>1<br>2<br>3<br>4                | 2割り当ての設定<br>スにIPv4アドレスを固定で<br>定が「無効」の場合、この<br>IPアドレスを設定しても開<br>IPアドレス         | で割り当てる設定を行いま<br>設定は適用されません。<br>随ありません。<br>MACアドレス  | で 副定成に<br>す。8個まで登録が可能です。                  |  |
| IPアドレス国気<br>特定のMACアド[<br>DHCPサーバの認<br>別り当て範囲外の<br>1<br>2<br>3<br>4<br>5          | 2割り当ての設定<br>スにIPv4アドレスを固定で<br>定が「無効」の場合、この3<br>IPアドレスを設定しても開<br>IPアドレス        | で創り当てる設定を行いま<br>設定は適用されません。<br>随ありません。<br>MACアドレス  | で 副定設定                                    |  |
| IPアドレス国気<br>特定のMACアド<br>DHCPサーバの認<br>割り当て範囲外の<br>1<br>2<br>3<br>4<br>5<br>6      | 2割り当ての設定<br>スにIPv4アドレスを固定で<br>定が「無効」の場合、この<br>DIPアドレスを設定しても間<br>IPアドレス        | で割り当てる設定を行いま<br>没定は適用されません。<br>随ありません。<br>MACアドレス  | で 1000000000000000000000000000000000000   |  |
| IPアドレス国気<br>特定のMACアド<br>DHCPサーバの認<br>別り当て範囲外の<br>1<br>2<br>3<br>4<br>5<br>6<br>7 | 2割り当ての設定<br>スにIPv4アドレスを固定で<br>定が「無効」の場合、この<br>IPアドレスを設定しても開<br>IPアドレス         | で割り当てる設定を行いま<br>設定は適用されません。<br>/細ありません。<br>MACアドレス | で 8 個まで 登録が 可能です。                         |  |

| 番号 | 項目       | 内容                                                                        |
|----|----------|---------------------------------------------------------------------------|
| 1  | IPアドレス   | LAN 側インタフェースに設定されている IP アドレスを入力します。                                       |
|    |          | <ul> <li>変更できません。</li> </ul>                                              |
| 2  | DHCP サーバ | DHCP サーバ機能の「有効」/「無効」を設定します。                                               |
|    |          | 注意                                                                        |
|    |          | <ul> <li>「無効」を選択したときは、ネットワーク内のパソコン等の IP アドレスを個別に設定す</li> </ul>            |
|    |          | る必要があります。                                                                 |
| 3  | 割り当て範囲   | DHCP サーバ機能を使用するとき、LAN 側インタフェースのネットワーク機器に割り当てる                             |
|    |          | IP アドレスの範囲を指定します。                                                         |
|    |          | 注意                                                                        |
|    |          | <ul> <li>DHCP の割り当て範囲は、LAN 側 IP アドレスと同一のサブネットワークの範囲内であ</li> </ul>         |
|    |          | る必要があります。                                                                 |
|    |          | • 「DHCP サーバ」の[無効]を選択した場合、割り当て範囲を入力することはできま                                |
|    |          | せん。                                                                       |
| 4  | 1~8      | 特定の MAC アドレスに割り当てる固定の IP アドレスを設定します。                                      |
|    |          | ・ IP アドレスは、xxx.xxx.xxx 形式で入力します。                                          |
|    |          | <ul> <li>MAC アドレスは、xxixxixxixxixx 形式または xx-xx-xx-xx-xx で入力します。</li> </ul> |

(4) 「設定内容を変更しました。」のメッセージと、設定が反映されたことを確認します。

| 注意 <br> 再起動し<br>設定完了 | 11 設定が<br>た場合、保<br>?後は必ず <u>1</u> | 変更されています。<br>溶していない設定は元の状態に戻ります。<br><u>設定の保存</u> 施行ってください。 |                      |                                            |    |  |
|----------------------|-----------------------------------|------------------------------------------------------------|----------------------|--------------------------------------------|----|--|
| DHC                  | アサーバ                              | の設定                                                        |                      |                                            |    |  |
| 家内容                  | を空音(ま)                            |                                                            |                      |                                            |    |  |
| KALT TH              | C.M.SCORE                         | ALL R                                                      |                      |                                            |    |  |
| AN(P                 | ort2)の                            | 致定                                                         |                      |                                            |    |  |
|                      |                                   |                                                            | 現在の設定                | 設定の変更                                      |    |  |
| IP;                  | PFUZ                              | 172.16.10                                                  | 1.254/24             | 変更できません                                    |    |  |
| DHO                  | ロサーバ                              | 有効                                                         |                      | 0 無効                                       |    |  |
|                      |                                   |                                                            |                      | <ul> <li>有効</li> <li>自動空生</li> </ul>       |    |  |
| 割り                   | 当て範囲                              | 172.16.10                                                  | 1.1 ~ 172.16.101.100 | <ul> <li>■ 目刻設定</li> <li>● 固定設定</li> </ul> |    |  |
|                      |                                   |                                                            |                      | 172.18.101.1 ~ 172.18.101.10               | 00 |  |
| PFFL                 | ス固定割                              | り当ての設定                                                     |                      |                                            |    |  |
|                      |                                   | TP7FUZ                                                     | MACZEUZ              |                                            |    |  |
| 1                    | 172.16                            | 101.16                                                     | AA SEACE CONCERS     |                                            |    |  |
| 2                    | 172,10                            | 101.10                                                     | AN REACTO SHE TO     |                                            |    |  |
| 3                    |                                   |                                                            |                      |                                            |    |  |
| 4                    |                                   |                                                            |                      |                                            |    |  |
| 5                    |                                   |                                                            |                      |                                            |    |  |
| 6                    | -                                 |                                                            |                      |                                            |    |  |
| 7                    |                                   |                                                            |                      |                                            |    |  |
|                      |                                   |                                                            |                      |                                            |    |  |

### 3.3 WAN

3.3.1 PPPoE パススルーの設定

PPPoE 対応ルータ用の PPPoE パススルーを確認します。

- (1) ログイン後のメニューエリアから[詳細設定]をクリックします。
- (2) 「WAN」の項目から[PPPoE パススルーの設定]をクリックします。

| トップページ                   | 一种和这些                                    |  |
|--------------------------|------------------------------------------|--|
| 設定の保存<br>ログアウト           | 本装置の詳細な設定を行います。                          |  |
| 詳細設定                     | 基本設定                                     |  |
| 詳細設定<br>基本設定             | 本装置の基本的な設定を行います。                         |  |
| パスワードの設定<br>LAN          | LAN                                      |  |
| LANアドレスの設定<br>DHCPサーバの設定 | LAN側の設定を行います。<br>IPアドレス、DHCPサーバなどを設定します。 |  |
| WAN<br>PPPoEパススルーの設定     | WAN                                      |  |
| 静的NAPTの設定<br>WANフィルタの設定  | WAN側の設定を行います。                            |  |
| 保守管理                     |                                          |  |
| pingの実行<br>再起動           |                                          |  |

(3) 各項目を確認します。

| PPPOE////////////////////////////////// |            |         |  |  |  |
|-----------------------------------------|------------|---------|--|--|--|
| PPoEバススルー機能を設定します。                      |            |         |  |  |  |
|                                         | 現在の設定      | 設定の変更   |  |  |  |
| 対象インタフェース                               | GE1(Port3) | 変更できません |  |  |  |
| PPPOE/CZZIL-                            | 有効         | 変更できません |  |  |  |

#### 3.3.2 静的 NAPT の設定

#### インターネット接続用 WAN 側インタフェースに静的 NAPT を設定します。

メモ 設定を変更したときは、設定の保存を実行してください。

(1) ログイン後のメニューエリアから[詳細設定]をクリックします。

(2) 「WAN」の項目から[静的 NAPT の設定]をクリックします。

| ■管理者メニュー                 | 詳細設定                                     |  |
|--------------------------|------------------------------------------|--|
| トップページ<br>設定の保存<br>ログアウト | 本装置の詳細な設定を行います。                          |  |
| ■詳細設定                    | 基本設定                                     |  |
| 詳顯設定<br>基本設定             | 本観囲の基本的な設定を行います。                         |  |
| パスワードの設定<br>LAN          | LAN                                      |  |
| LANアドレスの設定<br>DHCPサーバの設定 | LAN側の設定を行います。<br>IPアドレス、DHCPサーバなどを設定します。 |  |
| WAN<br>PPPoFICZZIL-の設定   | WAN                                      |  |
| 静的NAPTの設定<br>WANフィルタの設定  | WAN側の設定を行います。                            |  |
| ■保守管理                    |                                          |  |
| pingの実行<br>再起動           |                                          |  |

(3) [追加]ボタンをクリックします。

| 静的NAPTの設定            |       |       |        |       |  |
|----------------------|-------|-------|--------|-------|--|
| WAN側インタフェースの静的NAPTを設 | 定します。 |       |        |       |  |
| NADTO                | v     | VAN側  | プライベー  | 191   |  |
| NAPIA                | プロトコル | ボート番号 | IPPFUZ | ボート番号 |  |

- (4) 各項目を設定し、[反映]ボタンをクリックします。
  - 又モ 機能リストにない場合、ポート番号も変換が必要な場合は、「ポート番号指定」を選択して ください。

#### 機能リスト選択の場合

| 能リストにない場合、        | ポート番号も変換が必要 | 認場合は、「ポート番号指定」を選                                                                                                    | 択して設定してください。              |
|-------------------|-------------|----------------------------------------------------------------------------------------------------|---------------------------|
|                   | 現在の設定       | 。<br>2)                                                                                                    | 定の変更                      |
| 設定方法              |             | <ul> <li>         ・         ・         ・</li></ul>                                                                                                    |                           |
| 機能リスト             |             | 外部公開するプロトコル・ポート番<br>Froy (ICMP)<br>SSH (TCP:22)<br>Tehet (TCP:23)<br>HTTP (TCP:80)<br>HTTPS (TCP:443)<br>DNS (UDP:53)<br>SNMP (UDP:61)<br>IKE (UDP:500)<br>IKE (UDP:500)<br>IKE (UDP:500)<br>IKE (UDP:500)<br>IKE (SAT-T) (UDP:4500)<br>GRE (GRE)<br>ESP (ESP) | 号を選択してください。               |
| プライベート側<br>IPアドレス |             | プライベート側端末のIPアドレスを<br>空機にした場合、ルータがWAN側                                                                                                    | 設定してください。<br>Iアドレスで受信します。 |

| 番号 | 項目            | 内容                          |
|----|---------------|-----------------------------|
| 1  | 設定方法          | 「機能リスト選択」を選択します。            |
| 2  | 機能リスト         | 外部公開するプロトコル・ポート番号を選択します。    |
| 3  | プライベート側 IP アド | プライベート側端末のIPアドレスを設定します。     |
|    | レス            | 空欄にした場合、ルータがWAN側アドレスで受信します。 |

Г

#### ポート番号指定の場合

| 能リストにない場合、オ       | -ト番号も変換が必 | 3要な場合は、「ポート番号指定」を選択して設定してください。                                                     |
|-------------------|-----------|------------------------------------------------------------------------------------|
|                   | 現在の設定     | 設定の変更                                                                              |
| 設定方法              | 1         | <ul> <li>○ 機能リスト選択</li> <li>● ポート番号指定</li> </ul>                                   |
| NAPTS             |           | 任意の名称を設定してください。<br>同一名称の設定が既にある場合は、その設定を上書きします。<br>文字列(半角季数字)を入力してください。            |
| אבאסל             |           | ● TCP<br>O UDP                                                                     |
| 术一十番号             |           | 外部に公開するポート番号を設定してください。<br>● ポート指定<br>○ ポート範囲指定<br>数字を入力してください。                     |
| プライベート側<br>IPアドレス |           | プライベート側端末のIPアドレスを設定してください。<br>IPアドレスを入力してください。                                     |
| プライベート側<br>ポート番号  |           | プライベート側端末が使用するポート番号を設定してください。<br>アドレスだけ変換する場合は「変換なし」を選択してください。<br>◎ 変換なし<br>○ 変換する |

٦

| 番号 | 項目            | 内容                            |
|----|---------------|-------------------------------|
| 1  | 設定方法          | 「ポート番号指定」を選択します。              |
| 2  | NAPT 名        | 任意の名称を設定してください。               |
|    |               | 同一名称の設定が既にある場合は、その設定を上書きします。  |
|    |               | ・ 半角英数字で 1~31 文字まで入力できます。     |
| 3  | プロトコル         | TCPかUDPを選択します。                |
| 4  | ポート番号         | 外部に公開するポート番号を設定します。           |
| 5  | プライベート側 IP アド | プライベート側端末のIPアドレスを設定します。       |
|    | レス            |                               |
| 6  | プライベート側ポート    | プライベート側端末のポート番号を設定します。        |
|    | 番号            | アドレスだけ変換する場合は「変換なし」を選択してください。 |

(5) 設定が追加されたことを確認します。

| 11注意!! 設定が変)<br>再起動した場合、保存し<br>設定完了後は必ず <u>[沿</u> 2 | <b>更されています。</b><br>、ていない設定は元の状態<br><u>Eの保存」</u> を行ってください | 服に戻ります。<br>ハ。 |       |                |       |
|-----------------------------------------------------|----------------------------------------------------------|---------------|-------|----------------|-------|
| 静的NAPTの設                                            | 定                                                        |               |       |                |       |
| WAN側インタフェースの群                                       | 約NAPTを設定します。                                             |               |       |                | _     |
| NAC                                                 | 1.4                                                      |               | WAN®  | プライベート         | 側     |
| NAP                                                 | 14                                                       | JUPON         | ポート番号 | IP7FV2         | ボート番号 |
| https                                               | 削除                                                       | tcp           | 443   | 172.16.101.129 | 変換なし  |
|                                                     |                                                          |               |       |                | 追加    |

3.3.3 WAN フィルタの設定

#### インターネット接続用 WAN 側インタフェースに IPv4 フィルタを設定します。

- メモ 設定するには、「プロバイダの設定」が必要です。
- メモ 透過を指定したフィルタを設定した場合、それ以外の通信はすべて廃棄されます。
- メモ 設定を変更したときは、設定の保存を実行してください。

#### (1) ログイン後のメニューエリアから[詳細設定]をクリックします。

#### (2) 「WAN」の項目から[WAN フィルタの設定]をクリックします。

| ●管理者メニュー                 | 詳細設定                                     |  |
|--------------------------|------------------------------------------|--|
| 設定の保存<br>ログアウト           | 本装置の詳細な設定を行います。                          |  |
| ■ 詳細設定                   | 基本設定                                     |  |
| 詳細設定<br>基本設定             | 本装置の基本的な設定を行います。                         |  |
| パスワードの設定<br>LAN          | LAN                                      |  |
| LANアドレスの設定<br>DHCPサーバの設定 | LAN側の設定を行います。<br>IPアドレス、DHCPサーバなどを設定します。 |  |
| WAN<br>PPPoEパススルーの設定     | WAN                                      |  |
| 静的NAPTの設定<br>WANフィルタの設定  | WAN側の設定を行います。                            |  |
| ■保守管理                    |                                          |  |
| pingの実行<br>再起動           |                                          |  |

Г

(3) WAN フィルタを適用したい方向(受信/送信)の[追加]ボタンをクリックします。

-

٦

| WAN例インタフェース<br>フィルタを設定すると、 | のIPv4フィルタ<br>「透過」指定し | を設定します。<br>たもの以外は「廃棄 | Elanat.        |       |        |       |    |
|----------------------------|----------------------|----------------------|----------------|-------|--------|-------|----|
| 受信フィルタ                     |                      |                      | _              |       |        |       | _  |
| 前号 動                       | This                 | 701-316              | 送信元            |       | 送信先    |       |    |
|                            | 3017                 |                      | IP7FV2         | ボート番号 | IPPFUZ | ポート番号 |    |
| 送信フィルタ                     |                      |                      |                |       |        |       | 建加 |
| -                          | -                    | 70124                | 送信元            | 1     | 送信先    |       |    |
| 國行                         | 到作                   | MEAD C               | <b>ΙΡ</b> 7FVX | ボート番号 | IPPFVX | ポート番号 |    |

(4) 各項目を設定し、[反映]ボタンをクリックします。

| 定を追加す | する場合は[追加] | を押してください。 |                                                             |     |
|-------|-----------|-----------|-------------------------------------------------------------|-----|
| オロノイル | <i>~</i>  | 現在の設定     | 設定の                                                         | 0変更 |
| シーク   | ンス番号      |           | 100                                                         |     |
| 3     | HD FFF    |           | <ul> <li>透過</li> <li>○ 廃果</li> </ul>                        |     |
| ガ     | אבאנ      |           | TCP                                                         |     |
|       | трубих    |           | <ul> <li>すべて</li> <li>○ IPアドレス指定</li> </ul>                 |     |
| 送信元   | 术一卜册号     |           | <ul> <li>● すべて</li> <li>○ ポート指定</li> <li>○ ポート指定</li> </ul> |     |
|       | IP7FVA    |           | <ul> <li>すべて</li> <li>O IPアドレス指定</li> </ul>                 |     |
| 送信先   | ポート番号     |           | <ul> <li>● すべて</li> <li>○ ポート指定</li> <li>○ ポート指定</li> </ul> |     |

又モ 受信フィルタを設定すると、パケット受信時にフィルタの評価を行い、送信フィルタを設定 すると、パケット送信時にフィルタの評価を行います。

| 番号         | 項目          | 内容                                                                |
|------------|-------------|-------------------------------------------------------------------|
| 1          | シーケンス番号     | フィルタのシーケンス番号を設定します。                                               |
|            |             | <ul> <li>32 種類のフィルタを設定することができます。</li> </ul>                       |
|            |             | <ul> <li>シーケンス番号は 1~4294967295 までの数字を使用できます。既に作成済みのフィ</li> </ul>  |
|            |             | ルタの間に挿入したい場合は、前後のフィルタの番号の間のシーケンス番号を設定してく                          |
|            |             | ださい。                                                              |
|            |             | <ul> <li>複数のフィルタを設定したときは、若い番号順にパケットのフィルタリングを行います。</li> </ul>      |
| 2          | 動作          | パケットに対する処理動作を「透過」/「廃棄」から選択します。                                    |
| 3          | プロトコル       | フィルタリング対象とするプロトコルをプルダウンメニューから選択します。                               |
|            |             | ・ プロトコルは、[TCP]、[UDP]、[ICMP]、[すべて]、[任意のプロトコル番号]から選択                |
|            |             | します。                                                              |
|            |             | <ul> <li>プルダウンメニューで[任意のプロトコル番号]を選択したときは、プロトコル番号(1~</li> </ul>     |
|            |             | 255)を入力します。                                                       |
| 4          | 送信元 IP アドレス | フィルタリング対象とする送信元の IP アドレスを設定します。                                   |
|            |             | <ul> <li>すべてのIPアドレスからのパケットに対してフィルタリングを行うときは、「すべて」を</li> </ul>     |
|            |             | 選択します。                                                            |
|            |             | <ul> <li>特定の IP アドレスからのパケットに対してフィルタリングを行うときは、「IP アドレス指</li> </ul> |
|            |             | 定」を選択し、IP アドレスを入力します。                                             |
| 5          | 送信元ポート番号    | フィルタリング対象とする送信元のポート番号を設定します。                                      |
|            |             | <ul> <li>すべてのポート番号のパケットに対してフィルタリングを行うときは、「すべて」を選択</li> </ul>      |
|            |             | します。                                                              |
|            |             | <ul> <li>特定のポート番号のパケットに対してフィルタリングを行うときは、「ポート指定」もし</li> </ul>      |
|            |             | くは「ポート範囲指定」を選択し、ポート番号を入力します。                                      |
|            |             | 注意                                                                |
|            |             | ・ プロトコルで[TCP]または[UDP]を選択した場合のみ、ポート番号の設定が有効です。                     |
| 6          | 送信先 IP アドレス | フィルタリング対象とする送信先の IP アドレスを設定します。                                   |
|            |             | <ul> <li>すべての IP アドレスへのパケットに対してフィルタリングを行うときは、「すべて」を選</li> </ul>   |
|            |             | 択します。                                                             |
|            |             | <ul> <li>特定の IP アドレスへのパケットに対してフィルタリングを行うときは、「IP アドレス指</li> </ul>  |
|            |             | 定」を選択し、IP アドレスを入力します。                                             |
| $\bigcirc$ | 送信先ポート番号    | フィルタリング対象とする送信先のポート番号を設定します。                                      |
|            |             | <ul> <li>すべてのポート番号のパケットに対してフィルタリングを行うときは、「すべて」を選択</li> </ul>      |
|            |             | します。                                                              |
|            |             | <ul> <li>特定のポート番号のパケットに対してフィルタリングを行うときは、「ポート指定」もし</li> </ul>      |
|            |             | くは「ボート範囲指定」を選択し、ポート番号を入力します。<br>                                  |
|            |             |                                                                   |
|            | 1           | ↓・ プロトコルで「TCP」または「UDP」を選択した場合のみ、ポート番号の設定が有効です。                    |

(5) 設定が追加されたことを確認します。

| 設定完了                      | に場合、保存<br>後は必ず112         | していない話<br>定の保存」将  | 設定は元の状態<br>を行ってください | (に戻ります。<br>,  |       |               |       |    |      |
|---------------------------|---------------------------|-------------------|---------------------|---------------|-------|---------------|-------|----|------|
| WANT                      | イルタの                      | 設定                |                     |               |       |               |       |    |      |
| WAN例イ)<br>フィルタを設<br>受信フィル | ンタフェースの1<br>定すると、「逆<br>レタ | Pv4フィルタ<br>語過」指定し | を設定します。<br>たもの以外は「  | 廃棄」されます。      |       |               |       |    |      |
| 番号                        | 振り直し                      | 動作                | גראסל               | 送信元<br>IPアドレス | ポート番号 | 送信先<br>IPアドレス | ポート番号 |    |      |
| 11                        |                           | 透過                | TCP                 | TAT           | 11111 | JVL           | 11111 | 変更 | 削除   |
| 22                        |                           | 透過                | TCP                 | TNE           | 22222 | JAL           | 22222 | 変更 | AJIA |
| 33                        |                           | 透過                | TCP                 | র্মের         | 33333 | すべて           | 33333 | 変更 | 削除   |
|                           |                           | 透過                | TCP                 | <u>রমর্</u>   | 44444 | すべて           | 44444 | 変更 | 削除   |
| 44                        |                           |                   |                     |               |       |               |       |    | 追加   |
| 44<br>送信フィル               | 19                        |                   |                     |               |       |               |       |    |      |
| 44<br>送信フィル<br>新品         | 19                        | ab.//c            | 70534               | 送信元           |       | 送信先           |       |    | 1    |

(6) 「振り直し」をクリックすることで、100番単位の番号に振り直すこともで きます。

| 再起動した場合、保<br>設定完了後は必ず                | 変更されてい<br>得していない語<br>設定の保存」の | います。<br>設定は元の状態<br>を行ってください | 新に戻ります。<br>・      |                |                           |                |          |                |
|--------------------------------------|------------------------------|-----------------------------|-------------------|----------------|---------------------------|----------------|----------|----------------|
| WANJANS                              | の設定                          |                             |                   |                |                           |                |          |                |
| WAN側インタフェース<br>フィルタを設定すると、<br>受信フィルタ | のIPv4フィルタ<br>「透過」指定し         | を設定します。<br>たもの以外は「          | 廃棄」されます。          |                |                           |                |          |                |
| 番号 振り回                               | 90 PF                        | プロトコル                       | 送信元               | -F_L 100 M     | 送信先                       |                |          |                |
| 100                                  | 透過                           | тср                         | TAT               | 11111          | JAT                       | 11111          | 変更       | 削除             |
|                                      | -                            | Van                         | 867               | 22222          | TAT                       | 33323          | 安田       | 前時             |
| 200                                  | 透過                           | TCP                         | ave               | 22222          | 2110                      | 22222          | 2.20     | 1000           |
| 200<br>300                           | 透過<br>透過                     | TCP                         | すべて               | 33333          | र्गतर                     | 33333          | 変更       | 創除             |
| 200<br>300<br>400                    | 透過<br>透過<br>透過               | TCP<br>TCP                  | 37/C<br>37/C      | 33333<br>44444 | র্গের<br>রুগ্রে<br>রুগ্রে | 33333<br>44444 | 交更<br>交更 | 削除             |
| 200<br>300<br>400<br>送信フィルタ          | 透過<br>透過<br>透過               | тср<br>тср<br>тср           | 37/C<br>37/C      | 33333<br>44444 | इन्ट<br>इन्ट<br>इन्ट      | 33333<br>44444 | 変更変更     | 創除<br>創除<br>追加 |
| 200<br>300<br>400<br>送信フィルタ          | 透過<br>透過<br>透過               | тср<br>тср<br>тср           | すべて<br>すべて<br>送信元 | 33333<br>44444 | すべて<br>すべて<br>送信先         | 33333<br>44444 | 交更交更     | 創除<br>創除<br>追加 |

## 4. 保守管理

4 保守管理

本章では、『保守管理』について説明します。 保守管理では、以下の操作を行うことができます。 4.1 pingの実行 4.2 再起動

## 4. 保守管理

### 4.1 ping の実行

他のIPアドレスへの到達性を確認します。

- (1) ログイン後のメニューエリアから[保守管理]の[ping の実行]をクリックします。
- (2) 各項目を入力し、[ping 実行]ボタンをクリックします。
- (3) 実行結果を確認します。

| トップページ         | pingの美行                                                                                                    |                                                                                |  |  |  |
|----------------|----------------------------------------------------------------------------------------------------|--------------------------------------------------------------------------------|--|--|--|
| 設定の保存<br>ログアウト | 他のIPアドレスへの到達的<br>以下のフォームに入力して                                                                                                    | を確認します。<br>、「pino実行」を押してください。                                                  |  |  |  |
| 詳細設定           |                                                                                                    | Charles Price Contract                                                         |  |  |  |
| 詳細設定           | 実行内容                                                                                                    |                                                                                |  |  |  |
| 保守管理           | <b>第</b> 行肉蓉                                                                                                    |                                                                                |  |  |  |
| pingの実行        | 米尼生 IPアドレフ                                                                                                    | 173 48 404 4                                                                   |  |  |  |
| 再起動            | 送信元 1Pアドレス                                                                                                    | IPアドレスを指定する場合に入力してください。省略可能です。<br>(省略時はLANのIPアドレスが使用されます)                      |  |  |  |
|                | パケットサイズ                                                                                                    | サイズを指定する場合に入力してください。省略可能です。                                                    |  |  |  |
|                | 美行結果<br>Router(config)# ping 1<br>PING 172,16.101.254 >                                                                                                    | 72.16.101.1<br>172.16.101.1 56 data bytes                                      |  |  |  |
|                | <pre>64 bytes from 172:16.101.1: lomp_seq=0 t11:128 t1me=0.303 ms 64 bytes from 172:16.101.1: lomp_seq=1 t11-128 t1me=0.559 ms 64 bytes from 172:16.101.1: lomp_seq=2 t11-128 t1me=1.349 ms 64 bytes from 172:16.101.1: lomp_seq=3 t11-128 t1me=1.349 ms 64 bytes from 172:16.101.1: lomp_seq=3 t11-128 t1me=0.743 ms 64 bytes from 172:16.101.1: lomp_seq=4 t11-128 t1me=1.109 ms</pre> |                                                                                |  |  |  |
|                | 172.16.101.1 ping<br>5 packets transmitted,<br>round-trip (ms) min/s<br>Router(config)#                                                                                                    | statistics<br>5 packets received, 8% packet loss<br>vg/max = 0.303/0.752/1.109 |  |  |  |
|                |                                                                                                    |                                                                                |  |  |  |
|                |                                                                                                    |                                                                                |  |  |  |

| 番号 | 項目          | 内容                                              |
|----|-------------|-------------------------------------------------|
| 1  | 送信先 IP アドレス | 送信先(到達性を確認したい宛先)の IP アドレスを入力します。                |
| 2  | 送信元 IP アドレス | IP アドレスを指定する場合に入力してください。省略可能です。                 |
|    |             | <ul> <li>省略した場合、LANのIPアドレスが使用されます。</li> </ul>   |
| 3  | パケットサイズ     | サイズ(byte)を指定する場合に入力してください。省略可能です。               |
|    |             | ・ 省略した場合、56byteのパケットが送信されます。                    |
|    |             | <ul> <li>4~65507byteの範囲で指定することができます。</li> </ul> |

### 4. 保守管理

#### 4.2 再起動

#### 装置を再起動します。

メモ 設定を変更したときは、設定の保存を行ってから再起動してください。

#### (1) ログイン後のメニューエリアから[保守管理]の[再起動]をクリックします。

#### (2) [再起動実行]ボタンをクリックして、装置の再起動を行います。

| ■管理者メニュー<br>トップパージ | ——再起動                    |       |  |
|--------------------|--------------------------|-------|--|
| 設定の保存<br>ログアウト     | 装置を再起動します。               |       |  |
| 詳細設定<br>詳細設定       | よろしければ [再起動実行] を押してください。 | 再起動宣行 |  |
| 保守管理<br>pingの実行    |                          |       |  |

#### (3) 「装置を再起動しています。」のメッセージを確認し、数分待ちます。

| 再起動                                                    |  |
|--------------------------------------------------------|--|
| 装置を再起動しています。                                           |  |
| 再起動の完了までには約2分かかります。<br>別を続き設定を行う場合は、再起動後ログインする必要があります。 |  |

#### (4) 「装置を再起動しました。」のメッセージを確認します。

| トップページ                      |        |
|-----------------------------|--------|
| 装置を再起動しました。                 |        |
| 引き続き設定を行う場合は、ログインする必要があります。 | ログイン実行 |

# 5. 困ったときには

# 5 困ったときには

本章では、『困ったときには』について説明します。 画面に表示されるメッセージについて、それぞれの理由を確認できます。 5.1 メッセージエリアの警告メッセージ 5.2 入力エラーメッセージ

# 5. 困ったときには

### 5.1 メッセージエリアの警告メッセージ

メッセージエリアに表示される警告メッセージの一覧です。 画面に表示される警告メッセージと、表示した理由を説明しています。

| 画面表示                             | 表示理由                  |
|----------------------------------|-----------------------|
| !!注意!! パスワードが設定されていません。          | ログインパスワードが設定されていません。  |
| 『パスワードの設定』を行ってください               |                       |
| ‼注意!! 設定が変更されています。               | 各設定ページで設定情報が変更されています。 |
| 再起動した場合、保存していない設定は元の状態に戻ります。設定完了 |                       |
| 後は必ず『設定の保存』を行ってください。             |                       |
| ‼注意!! 設定の保存に失敗しました。              | 設定の保存に失敗しました。         |
| 再起動した場合、設定は元の状態に戻ります。            |                       |
| 設定の反映に失敗しました。                    | 入力した値や文字列に問題があります。    |
| 入力値を見直してください。                    |                       |

# 5. 困ったときには

### 5.2 入力エラーメッセージ

入力画面で入力内容に間違いがあったとき、入力ボックス下やページ右下付近に表示 されるメッセージです。

画面に表示される入力エラーメッセージと、エラーの理由を説明しています。

| 画面表示                        | 表示理由                          |
|-----------------------------|-------------------------------|
| 使用できない文字があります。              | 使用不可能な文字がフォームに入力されました。        |
| 文字列長が長すぎます。                 | フォームに入力している文字数が入力可能な範囲を越え     |
|                             | ています。                         |
| 文字列(半角英数字)を入力してください。        | 文字列の入力形式が間違っています。             |
| IP アドレスを入力してください。           | IP アドレスが未記入、もしくは入力形式が間違っていま   |
|                             | す。                            |
| IP アドレスとプレフィックスの組み合わせが不正です。 | ネットワーク指定時の IP アドレス(プレフィックス)とサ |
|                             | ブネットマスクが不一致です。                |
| パスワードを入力してください。             | ログインパスワードが入力されていません           |
| 確認用パスワードを入力してください。          | 確認用のログインパスワードが入力されていません       |
| パスワードが一致していません。             | 設定したパスワードと確認のためのパスワードの文字列     |
|                             | が一致していません。                    |
| 数字を入力してください。                | ポート番号が入力されていません。              |
| 範囲が異常です。                    | ポート番号の範囲指定が異常です。              |
| 範囲外の数字です。                   | 入力範囲外の値を入力しました。               |
| シーケンス番号が重複しています。            | フィルタの設定で、既に使われているシーケンス番号を     |
|                             | 登録しようとしました。                   |

#### UNIVERGE IX2106 IP-PBX用ゲートウェイ Web設定マニュアル GYS-055902-001-00

Copyright 2020 <sup>©</sup> NEC Corporation 2020年1月 1版 日本電気株式会社 (禁無断複製)

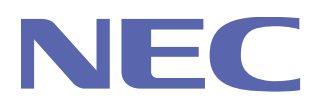

日本電気株式会社

GYS-055902-001-00